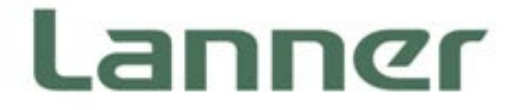

# Network Appliance Platform

Hardware Platforms for Network Computing

# LUNA-D125 User Manual

Version:1.2 Date of Release:2020-02-12

### **Icon Descriptions**

The icons are used in the manual to serve as an indication of interest topics or important messages. Below is a description of these icons:

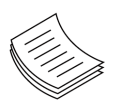

**Note**: This mark indicates that there is a note of interest and is something that you should pay special attention to while using the product.

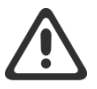

**Warning**: This mark indicates that there is a caution or warning and it is something that could damage your property or product.

### **Online Resources**

The listed websites are links to the online product information and technical support.

| Resources        | URL                                      |
|------------------|------------------------------------------|
| Lanner           | http://www.lannerinc.com                 |
| Product Resource | http://www.lannerinc.com/download-center |
| RMA              | http://eRMA.lannerinc.com                |

### **Copyright and Trademarks**

This document is copyrighted © 2020 by Lanner Electronics Inc. All rights are reserved. The original manufacturer reserves the right to make improvements to the products described in this manual at any time without notice.

No part of this manual may be reproduced, copied, translated or transmitted in any form or by any means without the prior written permission of the original manufacturer. Information provided in this manual is intended to be accurate and reliable. However, the original manufacturer assumes no responsibility for its use, nor for any infringements upon the rights of third parties that may result from such use.

### Acknowledgment

Intel® and Intel® Atom® are trademarks of Intel Corporation or its subsidiaries in the U.S. and/or other countries.

Microsoft Windows and MS-DOS are registered trademarks of Microsoft Corp.

All other product names or trademarks are properties of their respective owners.

### **Compliances and Certification**

#### **FCC Class A Certification**

This equipment has been tested and found to comply with the limits for a Class A digital device, pursuant to Part 15 of FCC Rules. These limits are designed to provide reasonable protection against harmful interference in a residential installation. This equipment generates, uses and can radiate radio frequency energy and, if not installed and used in accordance with the instruction, may cause harmful interference to radio communications. However, there is no guarantee that interference will not occur in a particular installation. If this equipment does cause harmful interference to radio or television reception, which can be determined by turning the equipment off and on, the user is encouraged to try to correct the interference by one or more of the following measures:

- Reorient or relocate the receiving antenna.
- Increase the separation between the equipment and receiver.
- Connect the equipment into an outlet on a circuit different from that to which the receiver is connected.
- Consult the dealer or an experienced radio/TV technician for help.

#### Notice

(1) A Unshielded-type power cord is required in order to meet FCC emission limits and also to prevent interference to the nearby radio and television reception. It is essential that only the supplied power cord be used.

(2) Use only shielded cables to connect I/O devices to this equipment.

(3) Changes or modifications not expressly approved by the party responsible for compliance could void the user's authority to operate the equipment.

### **Safety Guidelines**

Follow these guidelines to ensure general safety:

- ▶ Keep the chassis area clear and dust-free during and after installation.
- Do not wear loose clothing or jewelry that could get caught in the chassis. Fasten your tie or scarf and roll up your sleeves.
- ▶ Wear safety glasses if you are working under any conditions that might be hazardous to your eyes.
- > Do not perform any action that creates a potential hazard to people or makes the equipment unsafe.
- Disconnect all power by turning off the power and unplugging the power cord before installing or removing a chassis or working near power supplies
- Do not work alone if potentially hazardous conditions exist.
- ▶ Never assume that power is disconnected from a circuit; always check the circuit.

### Consignes de sécurité

Suivez ces consignes pour assurer la sécurité générale :

- Laissez la zone du châssis propre et sans poussière pendant et après l'installation.
- Ne portez pas de vêtements amples ou de bijoux qui pourraient être pris dans le châssis. Attachez votre cravate ou écharpe et remontez vos manches.
- Portez des lunettes de sécurité pour protéger vos yeux.
- N'effectuez aucune action qui pourrait créer un danger pour d'autres ou rendre l'équipement dangereux.
- Coupez complètement l'alimentation en éteignant l'alimentation et en débranchant le cordon d'alimentation avant d'installer ou de retirer un châssis ou de travailler à proximité de sources d'alimentation.
- ▶ Ne travaillez pas seul si des conditions dangereuses sont présentes.
- Ne considérez jamais que l'alimentation est coupée d'un circuit, vérifiez toujours le circuit. Cet appareil génère, utilise et émet une énergie radiofréquence et, s'il n'est pas installé et utilisé conformément aux instructions des fournisseurs de composants sans fil, il risque de provoquer des interférences dans les communications radio.

#### **Lithium Battery Caution:**

- ▶ There is risk of Explosion if Battery is replaced by an incorrect type.
- Dispose of used batteries according to the instructions.
- Installation only by a trained electrician or only by an electrically trained person who knows all Installation and Device Specifications which are to be applied.
- > Do not carry the handle of power supplies when moving to another place.
- > Please conform to your local laws and regulations regarding safe disposal of lithium BATTERY.
- Disposal of a battery into fire or a hot oven, or mechanically crushing or cutting of a battery can result in an explosion.
- Leaving a battery in an extremely high temperature surrounding environment can result in an explosion or the leakage of flammable liquid or gas.
- A battery subjected to extremely low air pressure that may result in an explosion or the leakage of flammable liquid or gas.

#### **Operating Safety**

- Electrical equipment generates heat. Ambient air temperature may not be adequate to cool equipment to acceptable operating temperatures without adequate circulation. Be sure that the room in which you choose to operate your system has adequate air circulation.
- Ensure that the chassis cover is secure. The chassis design allows cooling air to circulate effectively. An open chassis permits air leaks, which may interrupt and redirect the flow of cooling air from internal components.

- Electrostatic discharge (ESD) can damage equipment and impair electrical circuitry. ESD damage occurs when electronic components are improperly handled and can result in complete or intermittent failures. Be sure to follow ESD-prevention procedures when removing and replacing components to avoid these problems.
- ▶ Wear an ESD-preventive wrist strap, ensuring that it makes good skin contact. If no wrist strap is available, ground yourself by touching the metal part of the chassis.
- Periodically check the resistance value of the antistatic strap, which should be between 1 and 10 megohms (Mohms).

#### **Mounting Installation Precaution**

#### Environment:

- ▶ Do not install and/or operate this unit in any place that flammable objects are stored or used in.
- ► If installed in a closed or multi-unit rack assembly, the operating ambient temperature of the rack environment may be greater than room ambient. Therefore, consideration should be given to installing the equipment in an environment compatible with the maximum ambient temperature (Tma) specified by the manufacturer.
- Installation of the equipment (especially in a rack) should consider the ventilation of the system's intake (for taking chilled air) and exhaust (for emitting hot air) openings so that the amount of air flow required for safe operation of the equipment is not compromised.
- ▶ To avoid a hazardous load condition, be sure the mechanical loading is even when mounting.
- Consideration should be given to the connection of the equipment to the supply circuit and the effect that overloading of the circuits might have on over-current protection and supply wiring. Appropriate consideration of equipment nameplate ratings should be used when addressing this concern.
- Reliable earthing should be maintained. Particular attention should be given to supply connections other than direct connections to the branch circuit (e.g., use of power strips).

#### Installation & Operation:

- ► The installation of this product must be performed by trained specialists; otherwise, a non-specialist might create the risk of the system's falling to the ground or other damages.
- ► Lanner Electronics Inc. shall not be held liable for any losses resulting from insufficient strength for supporting the system or use of inappropriate installation components.

### Avertissement concernant la pile au lithium

- ▶ Risque d'explosion si la pile est remplacée par une autre d'un mauvais type.
- Jetez les piles usagées conformément aux instructions.
- L'installation doit être effectuée par un électricien formé ou une personne formée à l'électricité connaissant toutes les spécifications d'installation et d'appareil du produit.
- ▶ Ne transportez pas l'unité en la tenant par le câble d'alimentation lorsque vous déplacez l'appareil.
- La machine ne peut être utilisée qu'à un lieu fixe comme en laboratoire, salle d'ordinateurs ou salle de classe.

### Sécurité de fonctionnement

L'équipement électrique génère de la chaleur. La température ambiante peut ne pas être adéquate pour refroidir l'équipement à une température de fonctionnement acceptable sans circulation adaptée. Vérifiez que votre site propose une circulation d'air adéquate.

- Vérifiez que le couvercle du châssis est bien fixé. La conception du châssis permet à l'air de refroidissement de bien circuler. Un châssis ouvert laisse l'air s'échapper, ce qui peut interrompre et rediriger le flux d'air frais destiné aux composants internes.
- Les décharges électrostatiques (ESD) peuvent endommager l'équipement et gêner les circuits électriques. Des dégâts d'ESD surviennent lorsque des composants électroniques sont mal manipulés et peuvent causer des pannes totales ou intermittentes. Suivez les procédures de prévention d'ESD lors du retrait et du remplacement de composants.
- Portez un bracelet anti-ESD et veillez à ce qu'il soit bien au contact de la peau. Si aucun bracelet n'est disponible, reliez votre corps à la terre en touchant la partie métallique du châssis.
- Vérifiez régulièrement la valeur de résistance du bracelet antistatique, qui doit être comprise entre 1 et 10 mégohms (Mohms).

# Grounding Procedure for DC Power Source

- ▶ Loosen the screw of the earthing point.
- Connect the grounding cable to the ground.
- The protection device for the DC power source must provide 30 A current.
- This protection device must be connected to the power source before DC power

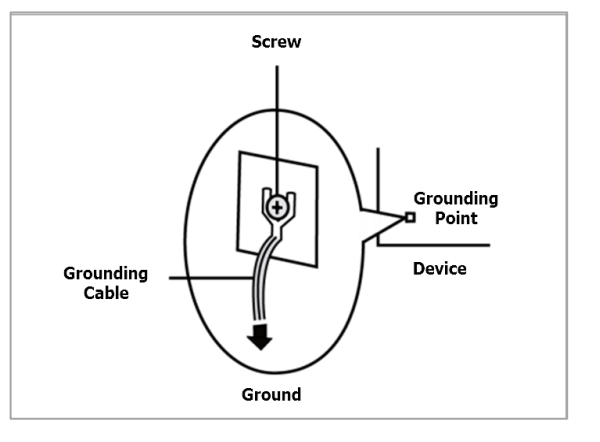

### **Electrical Safety Instructions**

- ▶ Before turning on the device, ground the grounding cable of the equipment.
- Proper grounding (grounding) is very important to protect the equipment against the harmful effects of external noise and to reduce the risk of electrocution in the event of a lightning strike.
- ► To uninstall the equipment, disconnect the ground wire after turning off the power.
- A ground wire is required and the part connecting the conductor must be greater than 4 mm2 or 10 AWG.

# Procédure de mise à la terre pour source d'alimentation CC

- Desserrez la vis du terminal de mise à la terre.
- Branchez le câble de mise à la terre à la terre.
- L'appareil de protection pour la source d'alimentation
  CC doit fournir 30 A de courant.
- Cet appareil de protection doit être branché à la source d'alimentation avant l'alimentation CC.

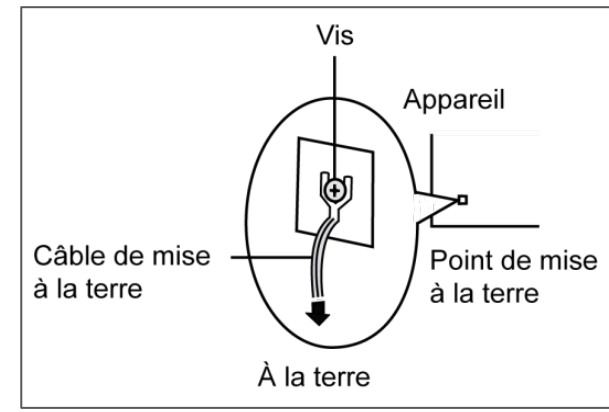

### Consignes de sécurité électrique

- Avant d'allumer l'appareil, reliez le câble de mise à la terre de l'équipement à la terre.
- Une bonne mise à la terre (connexion à la terre) est très importante pour protéger l'équipement contre les effets néfastes du bruit externe et réduire les risques d'électrocution en cas de foudre.
- > Pour désinstaller l'équipement, débranchez le câble de mise à la terre après avoir éteint l'appareil.
- Un câble de mise à la terre est requis et la zone reliant les sections du conducteur doit faire plus de 4 mm2 ou 10 AWG.

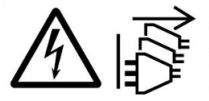

CAUTION: TO DISCONNECT POWER, REMOVE ALL POWER CORDS FROM UNIT. 注意:要断开电源,请将所有电源线从本机上拔下。

**WARNUNG:** Wenn Sie das Gerät zwecks Wartungsarbeiten vom Netz trennen müssen, müssen Sie beide Netzteile abnehmen.

**ATTENTION:** DÉBRANCHER TOUS LES CORDONS D'ALIMENTATION POUR DÉCONNECTER L'UNITÉ DU SECTEUR.

This equipment must be grounded. The power cord for product should be connected to a socket-outlet with earthing connection.

Suitable for installation in Information Technology Rooms in accordance with Article 645 of the National Electrical Code and NFPA 75.

Peut être installé dans des salles de matériel de traitement de l'information conformément à l'article 645 du National Electrical Code et à la NFPA 75.

The machine can only be used in a restricted access location, such as labs or computer facilities with the proper authorization.

Les matériels sont destinés à être installés dans des EMPLACEMENTS À ACCÈS RESTREINT.

| Chapter 1: Product Overview                                                                                                    | 10                                     |
|----------------------------------------------------------------------------------------------------|----------------------------------------|
| Package Content                                                                                                    |                                        |
| Ordering Information                                                                                                    |                                        |
| Optional Accessories                                                                                                    |                                        |
| System Specifications                                                                                                    |                                        |
| Front Panel                                                                                                    |                                        |
| Rear Panel                                                                                                    | 14                                     |
| Chapter 2: Motherboard Information                                                                                                    | 15                                     |
| Block Diagram                                                                                                    | 15                                     |
| Motherboard Layout                                                                                                    | 16                                     |
| Chapter 3: Hardware Setup                                                                                                    | 19                                     |
|                                                                                                    |                                        |
| Opening the Chassis                                                                                                    | 20                                     |
| Opening the Chassis<br>Replacing the System Memory                                                                                                    | 20                                     |
| Opening the Chassis<br>Replacing the System Memory<br>Installing M.2 Card (SSD)                                                                                                    | 20<br>21<br>22                         |
| Opening the Chassis<br>Replacing the System Memory<br>Installing M.2 Card (SSD)<br>Installing LTE Kit (M.2 LTE Card with Antenna)                                                                                                    | 20<br>21<br>22<br>23                   |
| Opening the Chassis<br>Replacing the System Memory<br>Installing M.2 Card (SSD)<br>Installing LTE Kit (M.2 LTE Card with Antenna)<br>Installing Wi-Fi Kit (Mini PCIe Wi-Fi Card with Antenna)                                                                                                    | 20<br>21<br>22<br>23<br>27             |
| Opening the Chassis<br>Replacing the System Memory<br>Installing M.2 Card (SSD)<br>Installing LTE Kit (M.2 LTE Card with Antenna)<br>Installing Wi-Fi Kit (Mini PCIe Wi-Fi Card with Antenna)<br>WiFi/LTE Cable Routing Example                                                                                                    | 20<br>21<br>22<br>23<br>23<br>27<br>31 |
| Opening the Chassis<br>Replacing the System Memory<br>Installing M.2 Card (SSD)<br>Installing LTE Kit (M.2 LTE Card with Antenna)<br>Installing Wi-Fi Kit (Mini PCIe Wi-Fi Card with Antenna)<br>WiFi/LTE Cable Routing Example<br>Rackmounting the System (with the Adapter Holder)                                                                                                  | 20<br>21<br>22<br>23<br>27<br>31<br>32 |
| Opening the Chassis<br>Replacing the System Memory<br>Installing M.2 Card (SSD)<br>Installing LTE Kit (M.2 LTE Card with Antenna)<br>Installing Wi-Fi Kit (Mini PCIe Wi-Fi Card with Antenna)<br>WiFi/LTE Cable Routing Example<br>Rackmounting the System (with the Adapter Holder)                                                                                                  |                                        |
| Opening the Chassis                                                                                                    |                                        |
| Opening the Chassis<br>Replacing the System Memory<br>Installing M.2 Card (SSD)<br>Installing LTE Kit (M.2 LTE Card with Antenna)<br>Installing Wi-Fi Kit (Mini PCIe Wi-Fi Card with Antenna)<br>WiFi/LTE Cable Routing Example<br>Rackmounting the System (with the Adapter Holder)<br><b>Chapter 4: BIOS Setup</b><br>Main Setup<br>Advanced Setup                                  |                                        |
| Opening the Chassis<br>Replacing the System Memory<br>Installing M.2 Card (SSD)<br>Installing LTE Kit (M.2 LTE Card with Antenna)<br>Installing Wi-Fi Kit (Mini PCIe Wi-Fi Card with Antenna)<br>WiFi/LTE Cable Routing Example<br>Rackmounting the System (with the Adapter Holder)<br>Rackmounting the System (with the Adapter Holder)<br>Main Setup<br>Main Setup<br>CSTIPC Setup |                                        |

| Event Logs Setup                                                                                                    | 76                |
|----------------------------------------------------------------------------------------------------|-------------------|
| Security Setup                                                                                                    | 77                |
| Boot Setup                                                                                                    |                   |
| Save & Exit Setup                                                                                                    | 79                |
| Annendix A·I ED Indicator Explanations                                                                                                    |                   |
|                                                                                                    |                   |
| Appendix B: Installing Intel® LAN Controller Driver fo                                                                                    | or Linux 81       |
| Appendix B: Installing Intel® LAN Controller Driver fo<br>Appendix C: Terms and Conditions                                                | or Linux 81<br>82 |
| Appendix B: Installing Intel <sup>®</sup> LAN Controller Driver for<br>Appendix C: Terms and Conditions<br>Warranty Policy                | or Linux 81<br>   |
| Appendix B: Installing Intel <sup>®</sup> LAN Controller Driver for<br>Appendix C: Terms and Conditions<br>Warranty Policy<br>RMA Service | or Linux 81<br>   |

# **CHAPTER 1: PRODUCT OVERVIEW**

LUNA-D125 series is an Intel Rangeley (ATOM) based system desktop platform, based on 2-Core CPU with 4x GbE ports. This system is targeted at low cost desktop with ECC DDR3L Memory support.

### **Package Content**

- Your package contains the following items:
- 1x LUNA-D125 Network Security Platform
- 1x Power cord ►
- 1x 36W power adaptor •
- 1x Nameplate
- 4x Rubber foot

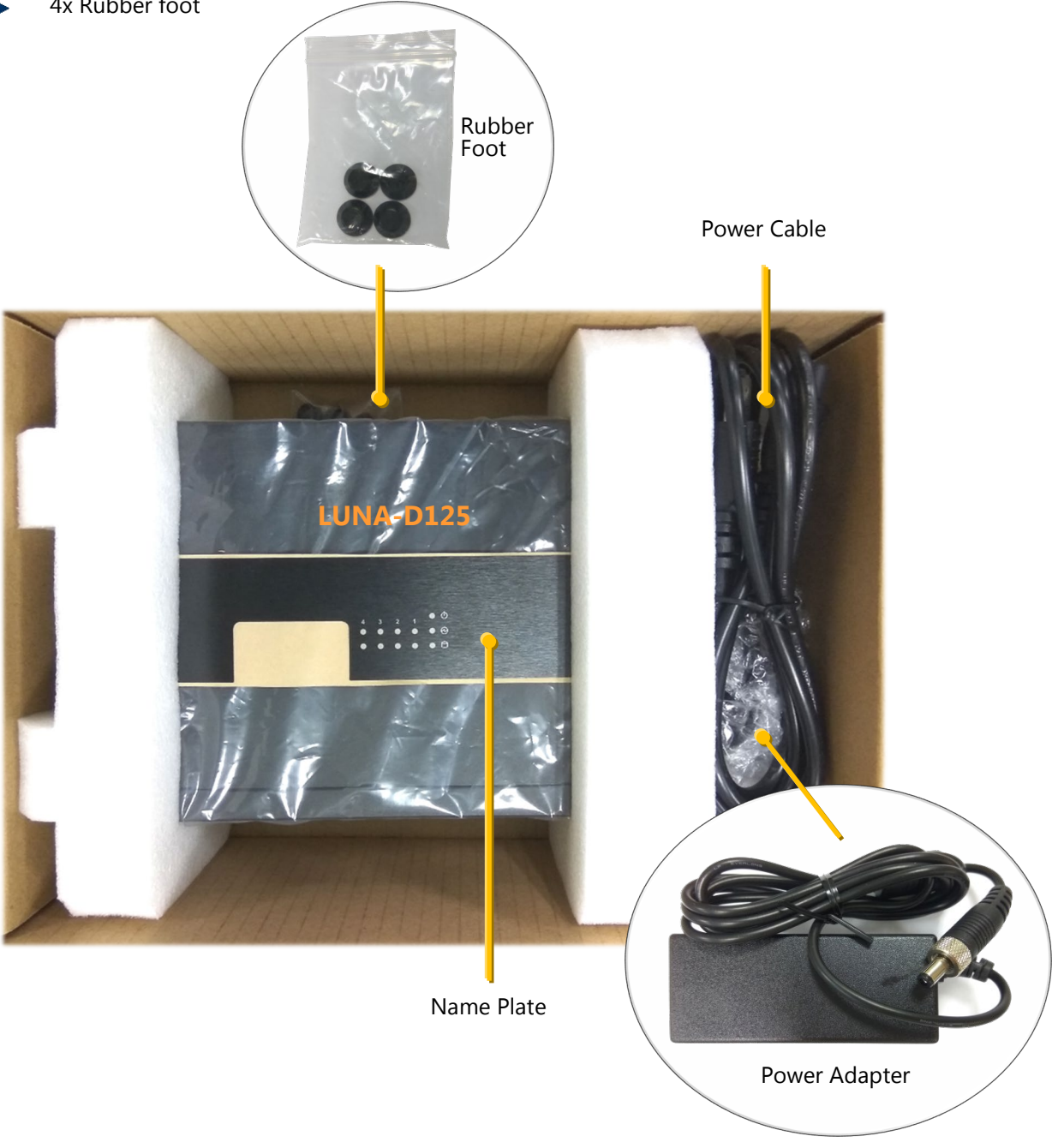

# **Ordering Information**

| SKU No.    | Main Features                                             |
|------------|-----------------------------------------------------------|
| LUNA-D125A | Intel® Atom® C2316, 4x GbE, Intel® QuickAssist Technology |

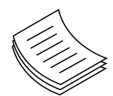

**Note**: If any component should be missing or damaged, please contact your dealer immediately for assistance.

# **Optional Accessories**

| Model Name               | Description                                   |
|--------------------------|-----------------------------------------------|
| mini-PCIe Wifi Kit       | 1x mini-PCIe card + 2x Antennas + Accessories |
| M.2 3042 (B key) LTE Kit | 1x M.2 card + 2x Antennas + Accessories       |
| Rackmount Kit            | 2x Mounting Ears + Accessories                |
| Adapter holder Kit       | 1x Adapter Holder Bracket                     |

# System Specifications

| Form Factor              |                              | Desktop                                               |
|--------------------------|------------------------------|-------------------------------------------------------|
|                          | Processor Options            | Intel <sup>®</sup> Atom <sup>®</sup> C2316 (Rangeley) |
| Distinguis               | CPU Socket                   | Onboard                                               |
| Platform                 | Chipset                      | SoC                                                   |
|                          | Security Acceleration        | Intel® QuickAssist Technology                         |
| BIOS                     |                              | AMI SPI Flash BIOS                                    |
|                          | Technology                   | DDR3L 1333MHz non-ECC SODIMM                          |
| System Memory            | Max. Capacity                | 16 GB                                                 |
|                          | Socket                       | 1x 204-pin SODIMM                                     |
|                          | Ethernet Ports               | 4x GbE RJ45                                           |
| Networking               | Bypass                       | N/A                                                   |
|                          | NIC Module Slot              | N/A                                                   |
| 1014                     | IO Interface                 | N/A                                                   |
| LOIM                     | OPMA slot                    | N/A                                                   |
|                          | Reset Button                 | 1                                                     |
|                          |                              | Power/Status/Storage                                  |
|                          |                              | 2x LED per GbE ports                                  |
|                          | Power Button                 | 1                                                     |
| I/O Interface            | Console                      | 1x RJ45                                               |
|                          | USB                          | 2x USB 2.0                                            |
|                          | LCD Module                   | N/A                                                   |
|                          | Display                      | N/A                                                   |
|                          | Power input                  | 1x DC Jack                                            |
| Storage                  | HDD/SSD Support              | N/A                                                   |
| Storage                  | Onboard Slots                | 8GB onboard storage, 1 x M.2 2242 (SATAIII)           |
|                          | mini BCIo                    | 1x mini PCIe Connector                                |
|                          |                              | (Support PCIe x1 signal)                              |
|                          | M 2                          | 1x M.2 2242 B key socket (SATAIII signal)             |
| Expansion                |                              | 1x M.2 3042 B key socket (PCIE/USB2.0/UIM )           |
|                          | SIM card Slot                | 1x Nano SIM Card Connector for one of the             |
|                          |                              | 3042 M.2 slots                                        |
|                          | Antenna hole                 | 4x Antenna hole                                       |
|                          | Watchdog                     | Yes                                                   |
| Miscellaneous            | Internal RTC with Li Battery | Yes                                                   |
|                          | IPM                          | Infineon SLB9665                                      |
| Cooling                  | Processor                    | Thermal Pad                                           |
|                          | System                       | Fanless                                               |
|                          | Temperature                  | 0~40°C Operating                                      |
| Environmental Parameters |                              | -20~70°C Non-Operating                                |
|                          | Humidity (RH)                | 5~90% Operating                                       |
|                          |                              | 264 mm v 192 mm v 100 mm                              |
| System Dimensions        | Weight                       | 1.0 kg                                                |
|                          |                              | 212 mm v 140 mm v 280 mm                              |
| Package Dimensions       | Weight                       | 1.3 kg                                                |
|                          |                              | 1.5 kg                                                |
| Power                    |                              | $\Delta C 100 \sim 240 V @47 \sim 63 Hz$              |
|                          | mput                         |                                                       |
| Approvais and Compliance |                              | KOHS, CE, FCC Class A, UL                             |

### **Front Panel**

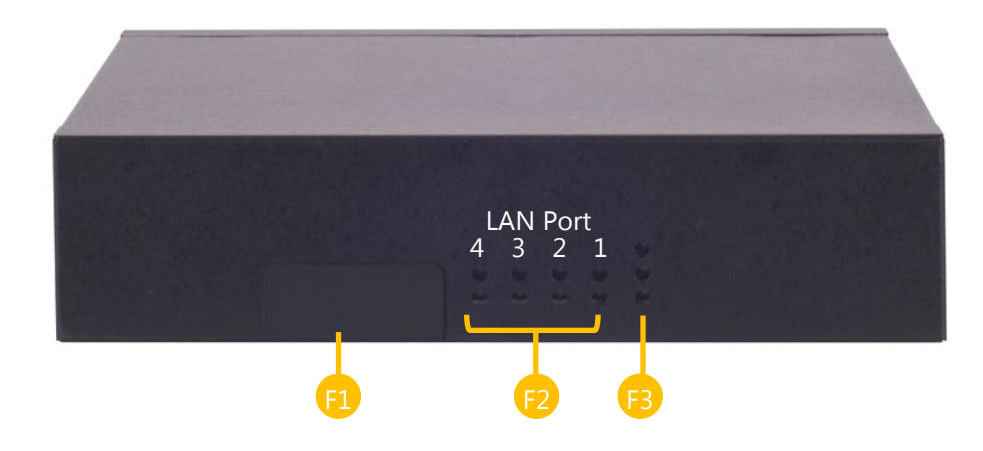

| No. | Description                       |                                               |  |  |
|-----|-----------------------------------|-----------------------------------------------|--|--|
| F1  | SIM Slot                          | For 1x Nano SIM card                          |  |  |
| F2  | Data Connection<br>LED Indicators | Data Speed<br>Data Link                       |  |  |
| F3  | System LED<br>Indicators          | System Power<br>System Status<br>HDD Activity |  |  |

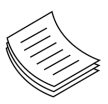

**Note**: Please refer to Appendix A: LED Indicator Explanations for descriptions of the LED Indicators

# **Rear Panel**

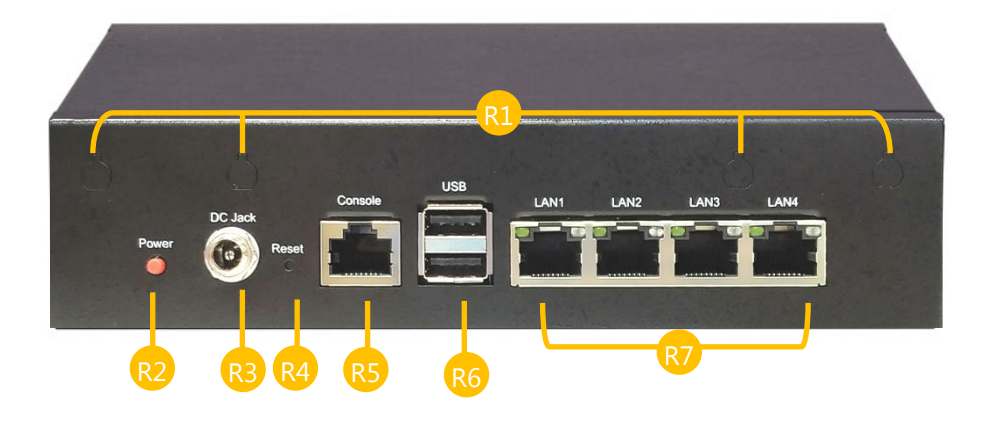

| No. | Description  |                                                                                                |  |
|-----|--------------|------------------------------------------------------------------------------------------------|--|
| R1  | Antenna Port | 4x Antennas (from left to right LTE $\rightarrow$ Wi-fi $\rightarrow$ Wi-fi $\rightarrow$ LTE) |  |
| R2  | Power Button | Push to power on/off the system                                                                |  |
| R3  | DC-in Jack   | For power supply                                                                               |  |
| R4  | Reset Button | Press to perform a system reset                                                                |  |
| R5  | Console Port | 1x RJ45 console port                                                                           |  |
| R6  | USB Ports    | 2x USB 2.0 port                                                                                |  |
| R7  | GbE Ports    | 4x RJ45 port with LED ( <b>LAN1</b> for PXE Boot)                                              |  |

# **CHAPTER 2: MOTHERBOARD INFORMATION**

### **Block Diagram**

The block diagram indicates how data flows among components on the motherboard. Please refer to the following figure for your motherboard's layout design.

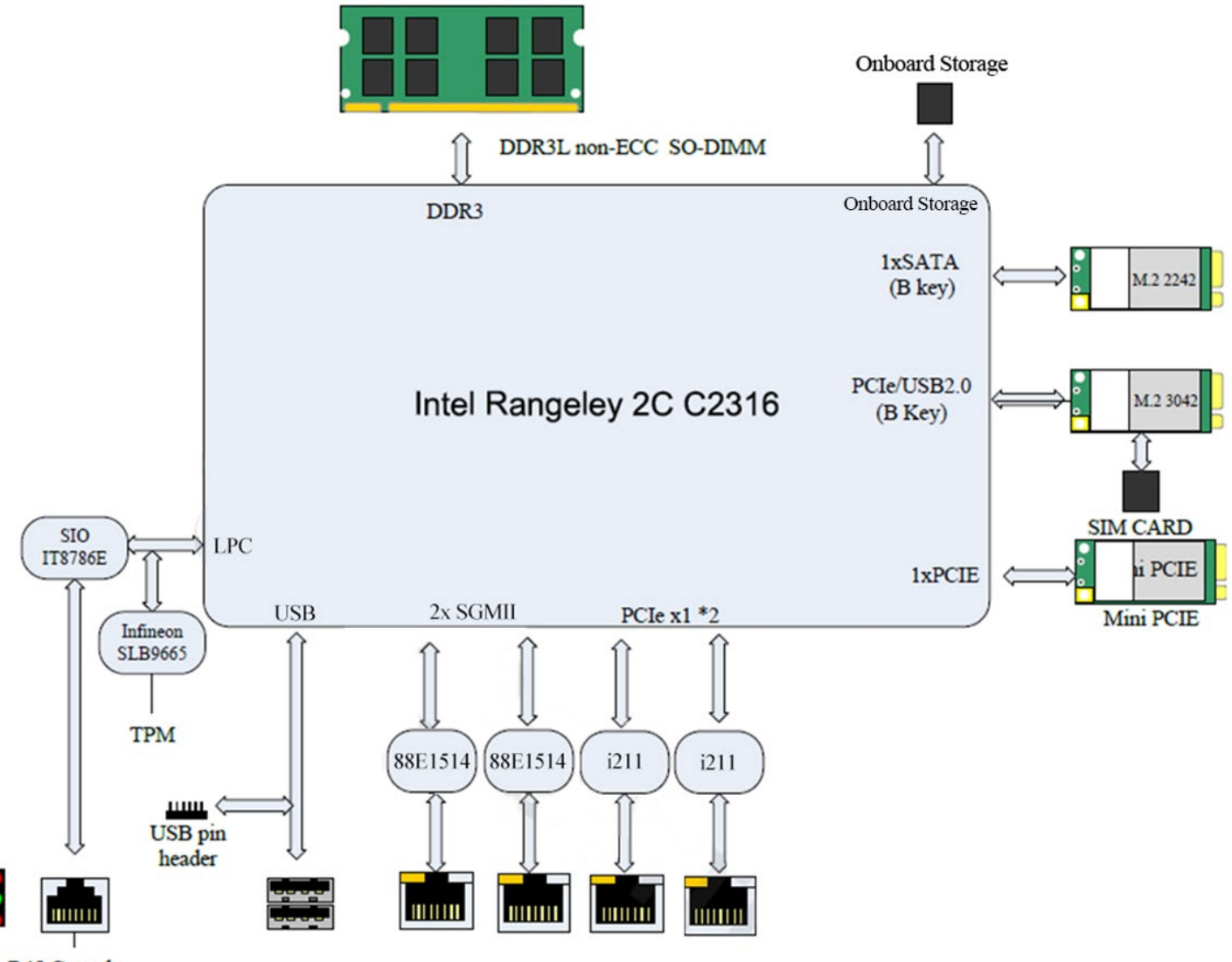

R45 Console

### **Motherboard Layout**

The motherboard layout shows the connectors and jumpers on the board. Refer to the following picture as a reference of the pin assignments and the internal connectors.

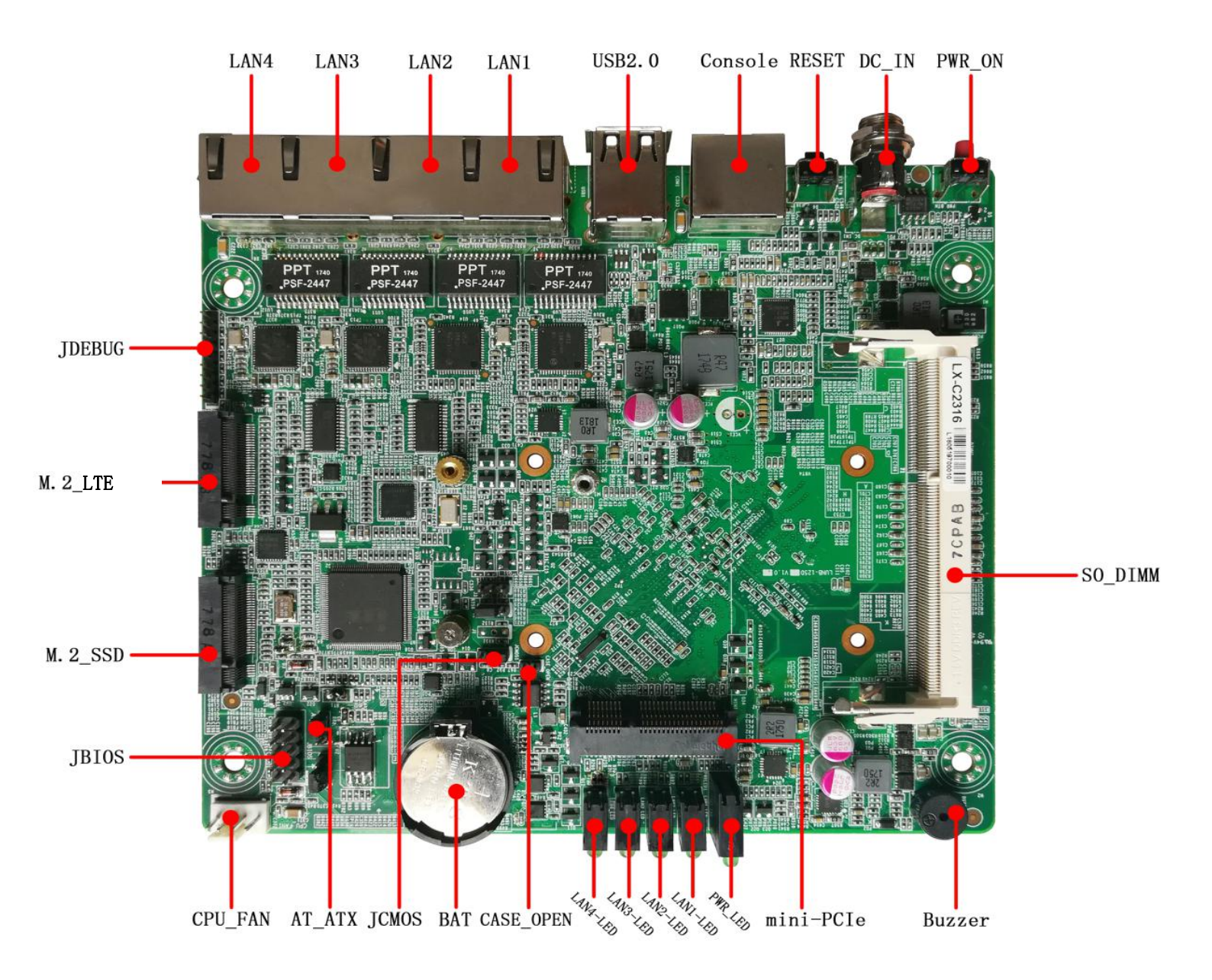

#### **Internal Jumper & Connectors**

| Jumper/Connector   | Description                                                            |  |  |  |
|--------------------|------------------------------------------------------------------------|--|--|--|
| LAN1~LAN4          | RJ45 GbE ports                                                         |  |  |  |
| USB1               | Standard USB2.0 Type-A Connector                                       |  |  |  |
| COM1               | RJ45 Console Debug Port                                                |  |  |  |
| DC_IN1             | DC2.5V power supply                                                    |  |  |  |
| DIMM1              | DDR3L 204-pin SO-DIMM Slot                                             |  |  |  |
| BUZZ1              | Buzzer                                                                 |  |  |  |
| MINI-PCIE1         | Mini-PCIe Slot                                                         |  |  |  |
| SIM1               | Nano SIM Slot                                                          |  |  |  |
| SSD                | M.2 2242 B-Key Socket, supporting SATA 2.0 signal for SSD module.      |  |  |  |
| ITE                | M.2 3042 B-Key Socket, supporting PCIe-X1 and USB2.0 signal with a SIM |  |  |  |
| LIC                | card for the 4G module.                                                |  |  |  |
| BAT                | 3.3V RTC battery holder                                                |  |  |  |
| CPU_FAN1           | Reserved 4-pin system fan connector                                    |  |  |  |
| PWRLED1            | System LED indicator                                                   |  |  |  |
| LAN1_LED~ LAN4_LED | RJ45 Port data transmission status                                     |  |  |  |
| PWR_BTN            | Power button                                                           |  |  |  |
| RST_BTN            | Reset button                                                           |  |  |  |
| JBIOS              | Reserved BIOS Debug port                                               |  |  |  |
| JDEBUG             | Reserved LPC Debug port                                                |  |  |  |
| CSAE_OPEN          | Case-open pin header                                                   |  |  |  |
|                    | Clear CMOS Jumper                                                      |  |  |  |
| ICMOS              | Setting Mode                                                           |  |  |  |
| JEWIOS             | 1-2 Im Normal (Default)                                                |  |  |  |
|                    | 2-3 Clear CMOS                                                         |  |  |  |
|                    | Configures the automatic power-on function                             |  |  |  |
|                    | Setting Mode                                                           |  |  |  |
| AT_ATX             | 1-2 Auto power-on<br>(Default)                                         |  |  |  |
|                    | 2-3 Nornal                                                             |  |  |  |
|                    |                                                                        |  |  |  |
| J1                 | Hardware debug pin1                                                    |  |  |  |
| J2                 | Hardware/Software Reset Jumper                                         |  |  |  |
| J3                 | Hardware debug pin2                                                    |  |  |  |
| J4                 | BIOS ROM selection jumper                                              |  |  |  |

#### **Pin Definitions**

| JP/CN            | Pin# | Signal       | Pin# | Signal   | Remark                             |
|------------------|------|--------------|------|----------|------------------------------------|
|                  | 1    | RTS          |      |          |                                    |
|                  | 2    | DTR          |      |          |                                    |
| CON41            | 3    | TXD          |      |          |                                    |
|                  | 4    | GND          |      |          | DIAE Canada Dahur Dart             |
| CONT             | 5    | GND          |      |          | RJ45 Console Debug Port            |
|                  | 6    | RXD          |      |          |                                    |
|                  | 7    | DSR          |      |          |                                    |
|                  | 8    | CTS          |      |          |                                    |
| JP/CN            | pin# | Signal       | pin# | Signal   | Remark                             |
|                  | 1    | GND          |      |          |                                    |
| <b>CPUL FAN1</b> | 2    | +12V         |      |          | Reserved 4-pin connector for       |
|                  | 3    | FAN_TAC      |      |          | Smart Fan                          |
|                  | 4    | FAN_PWM      |      |          |                                    |
| JP/CN            | pin# | Signal       | pin# | Signal   | Remark                             |
|                  | 1    | HOLD#        | 2    |          |                                    |
|                  | 2    | SPI_CS_J     | 4    | +3.3V    |                                    |
| JBIOS            | 3    | SPI_MISO     | 6    |          | Reserved BIOS debug port           |
|                  | 4    |              | 8    | SPI_CLK  | -                                  |
|                  | 5    | GND          | 10   | SPI_MOSI |                                    |
| JP/CN            | pin# | Signal       | pin# | Signal   | Remark                             |
|                  | 1    | L_FRAM       |      |          |                                    |
|                  | 2    | LAD3         |      |          |                                    |
|                  | 3    | LAD2         |      |          |                                    |
|                  | 4    | LAD1         |      |          |                                    |
| JDEBUG           | 5    | LAD0         |      |          | LPC debug port                     |
|                  | 6    | GND          |      |          |                                    |
|                  | 7    | BUF_PLT_RET# |      |          |                                    |
|                  | 8    | CLK_PCH_24M  |      |          |                                    |
|                  | 9    | +3.3V        |      |          |                                    |
| JP/CN            | pin# | Signal       | pin# | Signal   | Remark                             |
|                  | 1    | GND          |      |          | Case open pin header:              |
| CASE_OPEN        |      |              | -    |          | 1-2 detects and sends out signal   |
|                  | 2    | CASEOPEN#    |      |          | when the chassis cover is removed. |
| JP/CN            | pin# | Signal       | pin# | Signal   | Remark                             |
|                  | 1    | SPI_CS0_IC   |      |          | Selects BIOS BOM                   |
| J4               | 2    | SPI_CS0      |      |          | 1-2 : Select on-board BIOS chip    |
|                  | 3    | SPI_CS0_J    |      |          | 2-3 : Select external BIOS chip    |

# **CHAPTER 3: HARDWARE SETUP**

To reduce the risk of personal injury, electric shock, or damage to the equipment, please remove all power connections to completely shut down the device. Also, please wear ESD protection gloves when conducting the steps described hereafter.

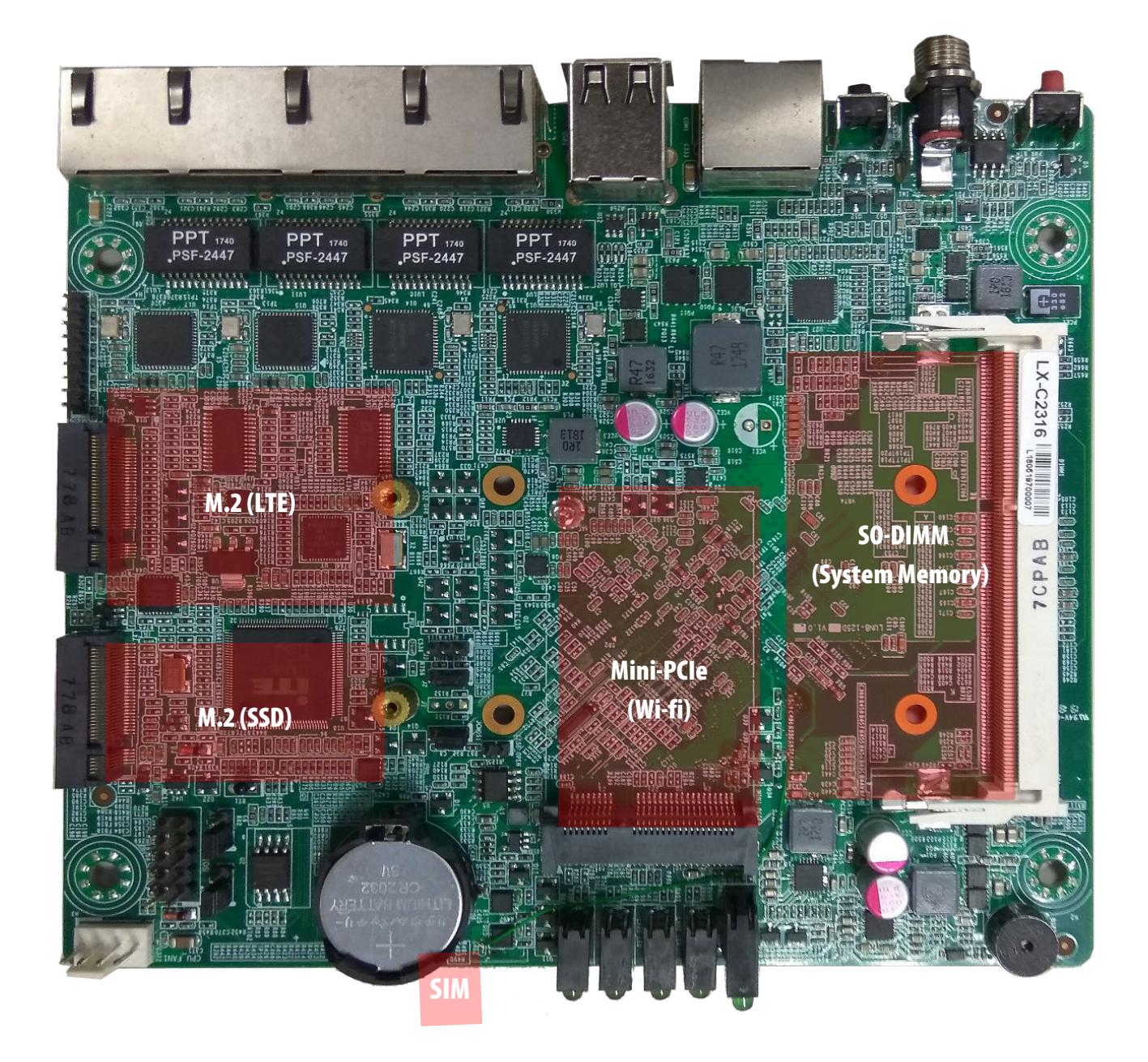

Chapter 3: Hardware Setup

# **Opening the Chassis**

**1.** Loosen the **<u>four</u>** screws (indicated in the photos) that fix this unit's side panels.

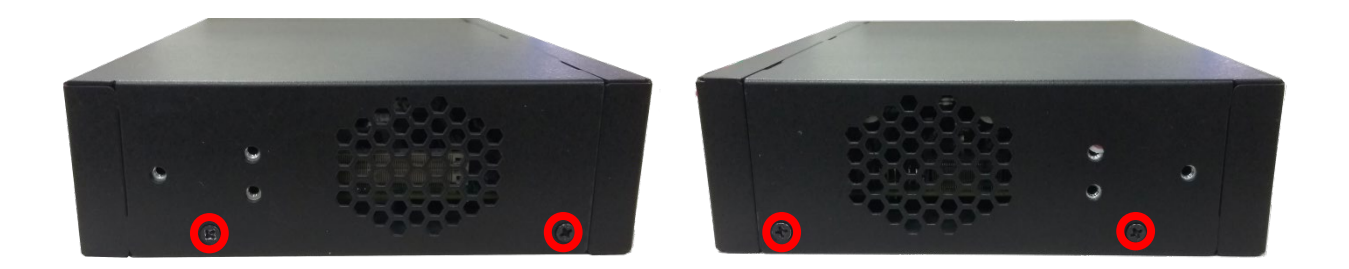

2. Loosen the screw that fixes the SIM Slot cover, and then pull open the bottom panel.

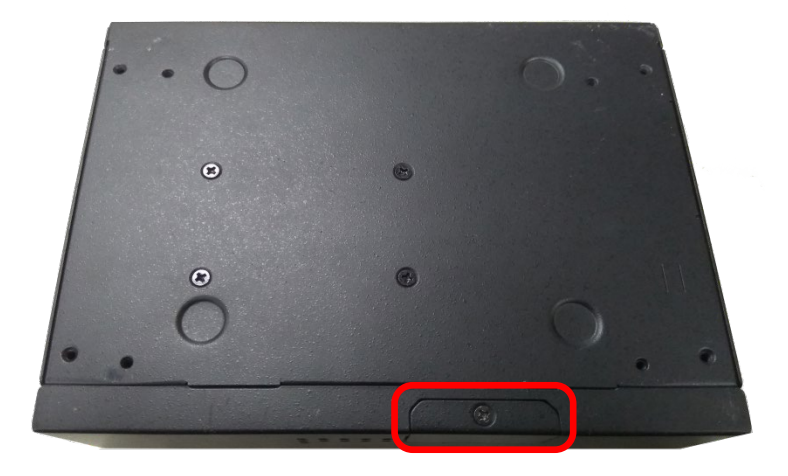

### **Replacing the System Memory**

The motherboard supports DDR3L memory that features data transfer rates of 1333 MHz to meet the higher bandwidth requirements of the latest operating system and Internet applications. To replace the memory:

- **1.** Open the DIMM slot latches.
- 2. Replace the default DIMM with a new one.

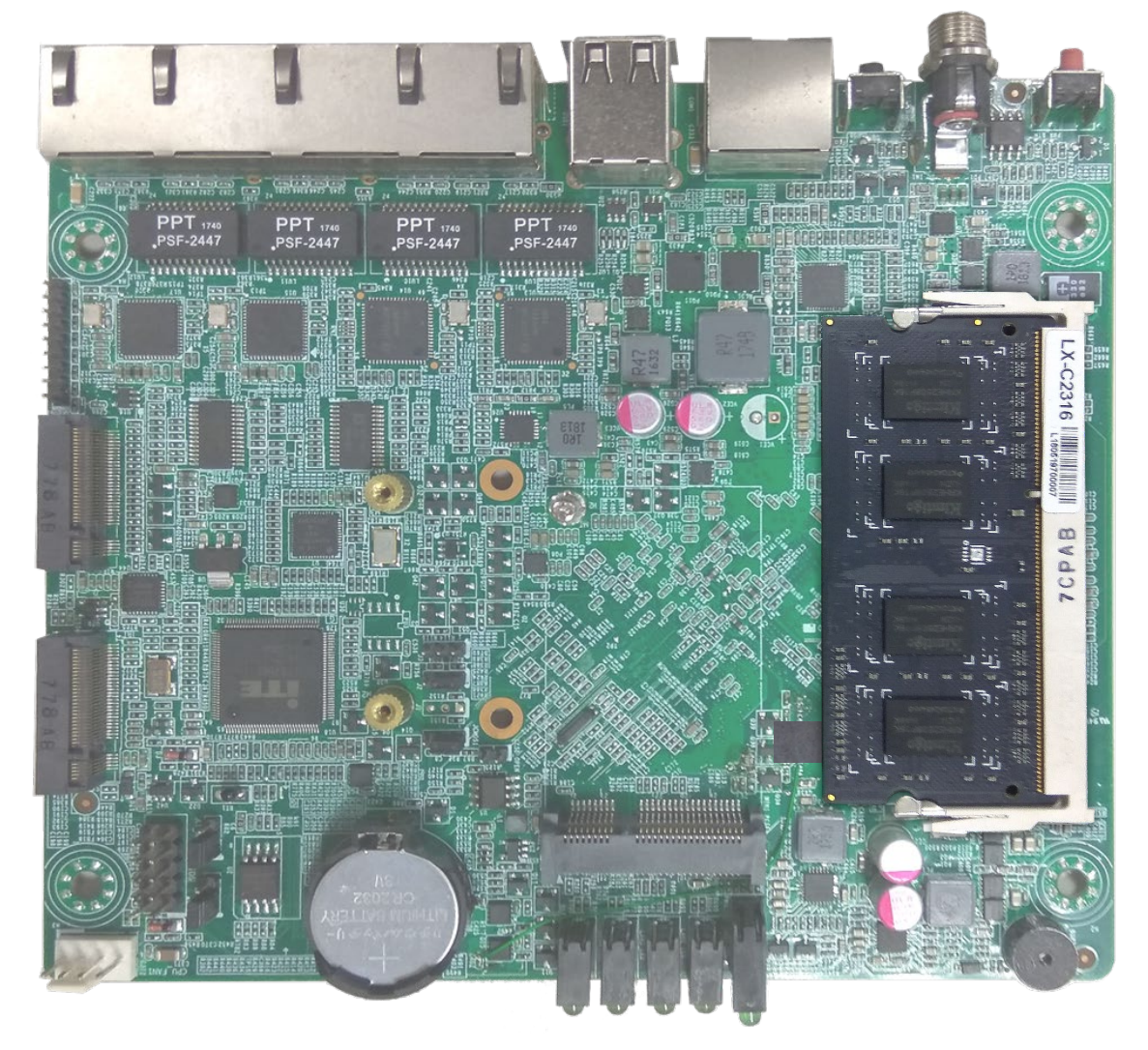

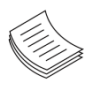

Note: The system requires DDR3L 1333 memory. Do not install memories with different specifications. The system can support up to 16 GB in maximum.

# Installing M.2 Card (SSD)

1. Remove the screw located across from the slot.

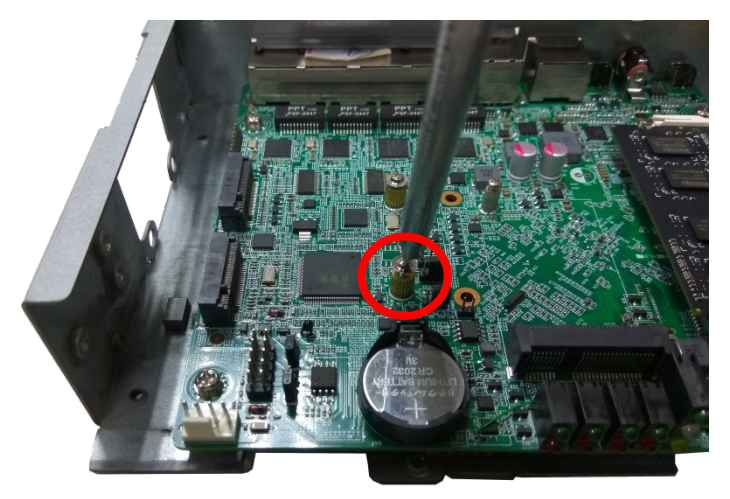

**2.** Align the notches of the M.2 card with the socket keys in the slot. Tilt the end of the gold fingers down while carefully inserting the card into the slot.

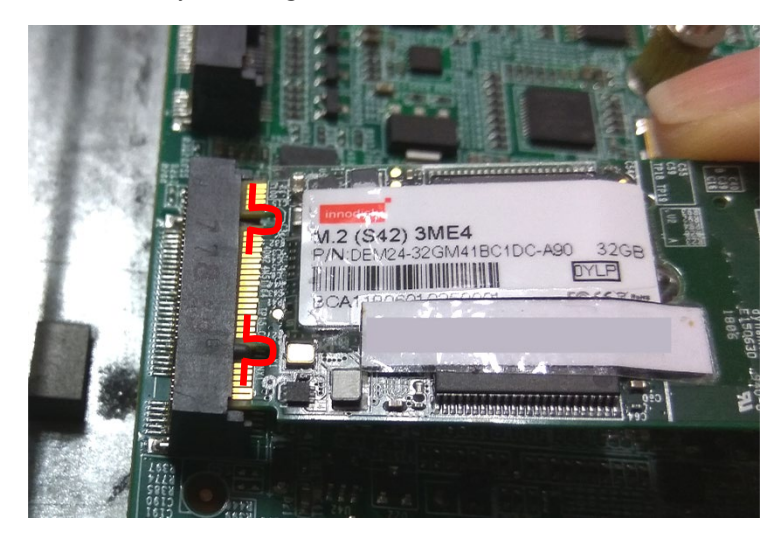

**3.** Fix the card with the screw you loosened earlier.

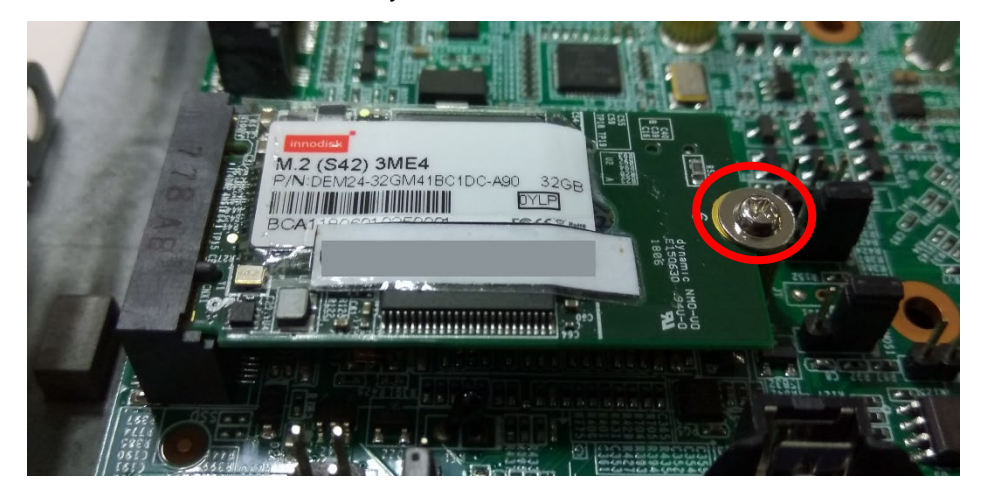

### Installing LTE Kit (M.2 LTE Card with Antenna)

**1.** Remove the screw located across from the slot.

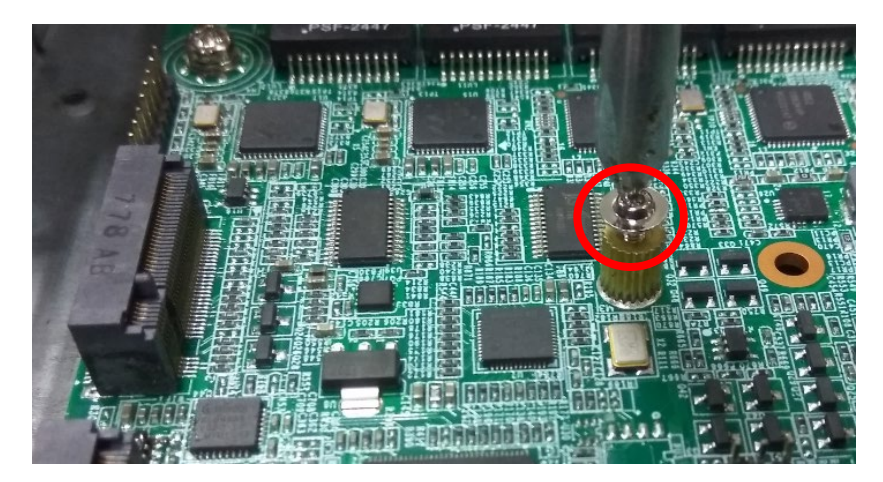

**2.** Align the notch of the M.2 card with the socket key in the slot. Tilt the end of the gold fingers down while carefully inserting the card into the slot.

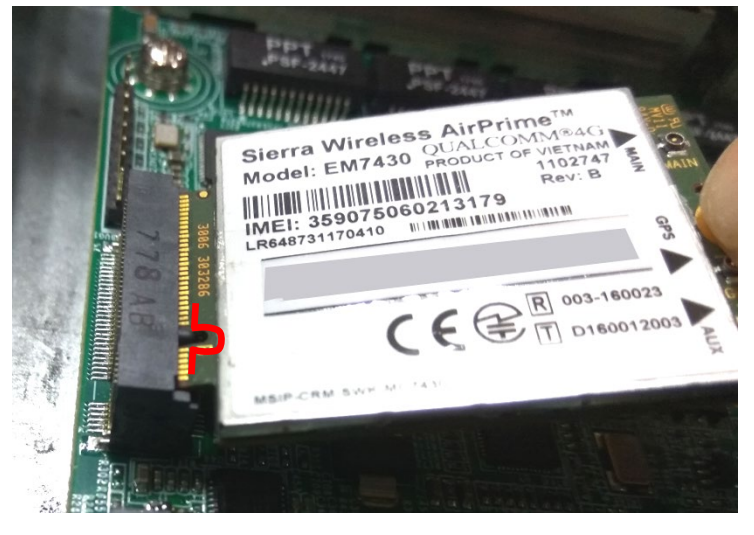

**3.** Fix the card with the screw you loosened earlier.

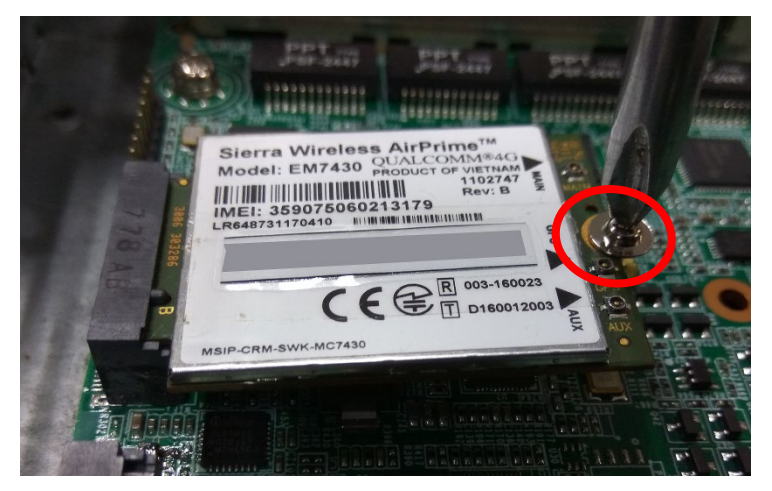

4. Assemble the LTE Antenna cables using the Lock Nut and Washer onto the front panel.

(1) Take out the antenna pigtail cable from the Antenna Kit. From inside the chassis, insert the SMA Female Bulkhead through the antenna hole on the panel.

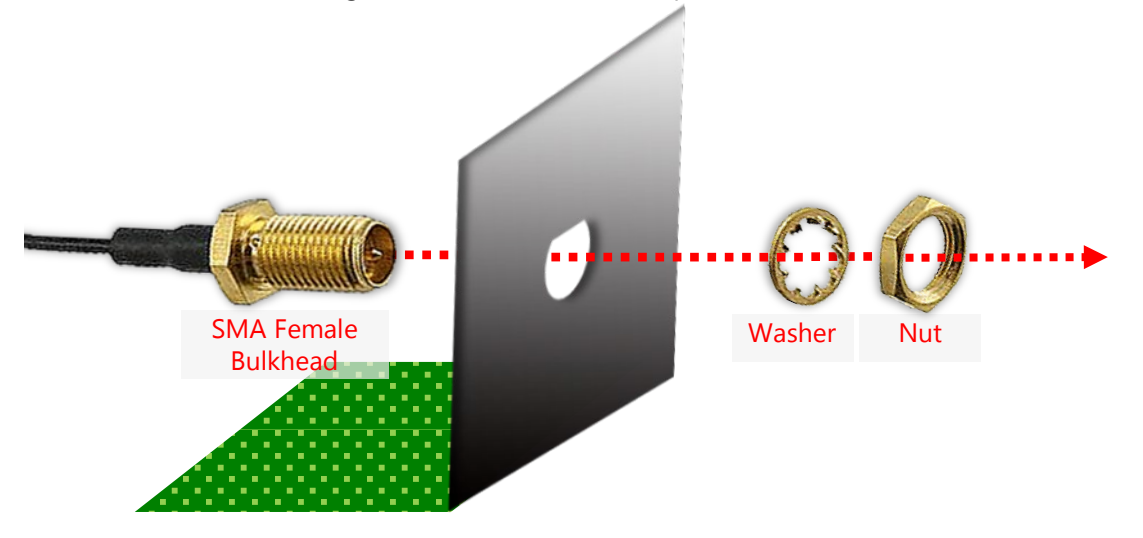

(2) From outside the panel, attach the Washer and Nut, and tighten the Nut using an SMA Torque Wrench.

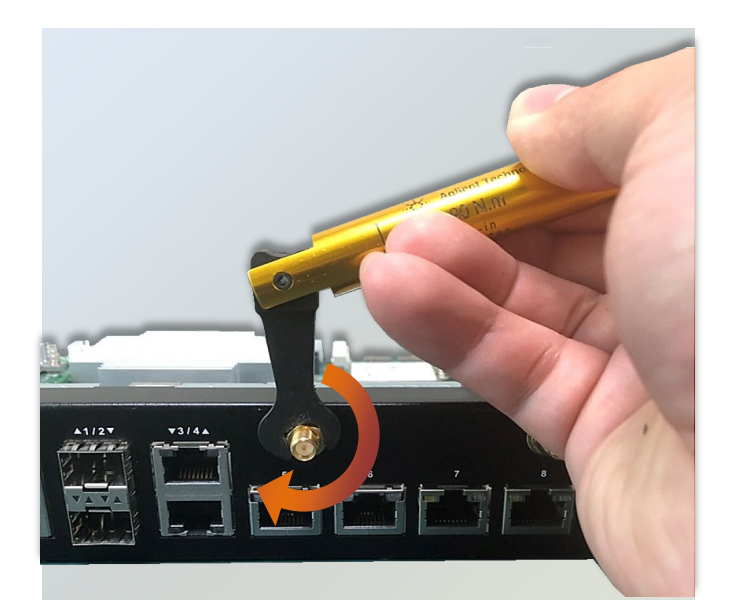

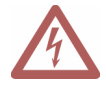

**Warning**: Do not use any tool other than an SMA Torque Wrench to fasten the Nut. For example, general pliers or tweezers without limited twisting force are very likely to cause the distortion of SMA connector. (3) Snap one LTE antenna cable onto the U.FL connector for MAIN, and the other one onto the U.FL connector for AUX.

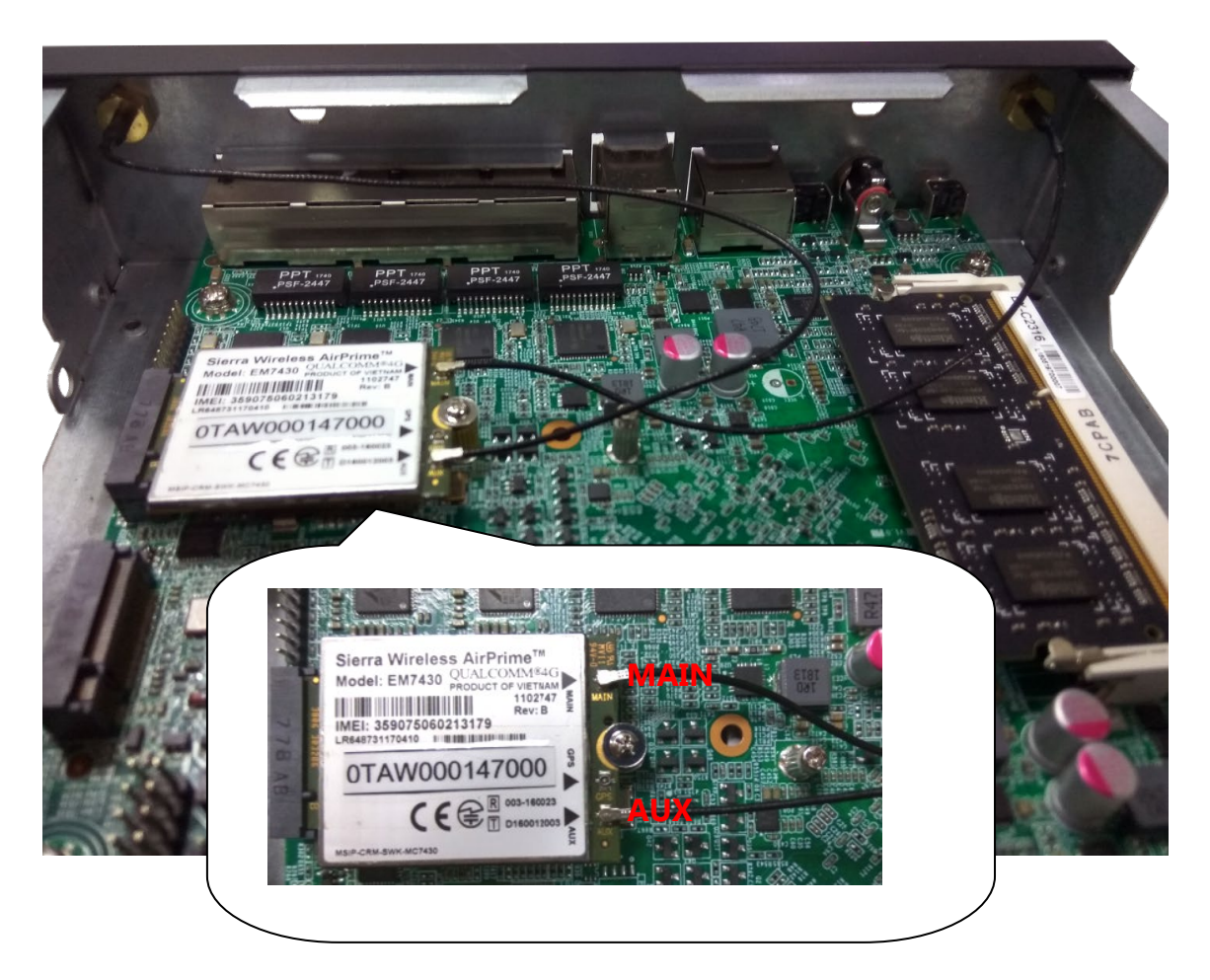

5. Flip over the system, and loosen the screw that fixes the slot cover.

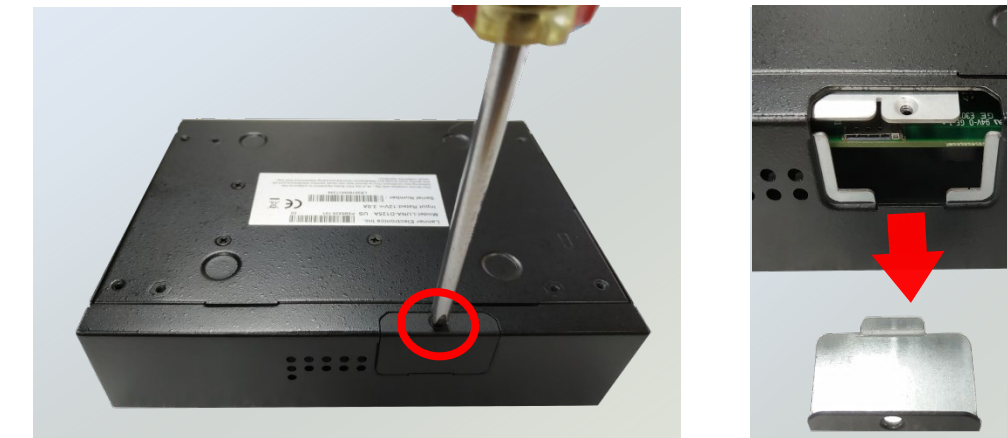

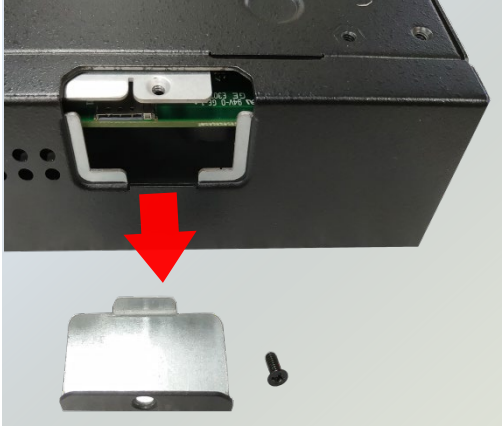

**6.** Push the SIM card all the way in until it clicks into place. Make sure the angled corner of the card is positioned as shown in this picture, with its gold contact facing down.

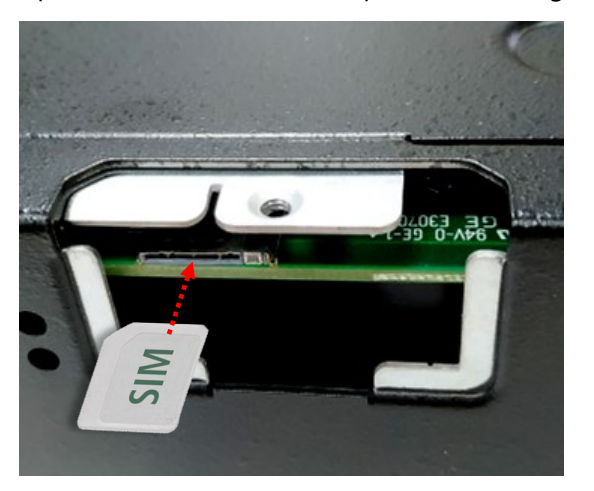

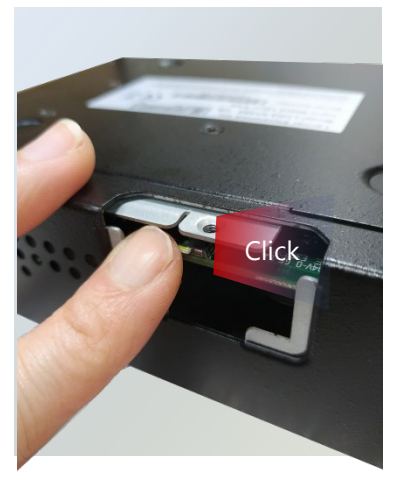

The SIM socket supports push-push mechanism, allowing the SIM card ejection to be as easy as one push. To remove the card, push the card with your fingertip or a paperclip to have it bounce out automatically.

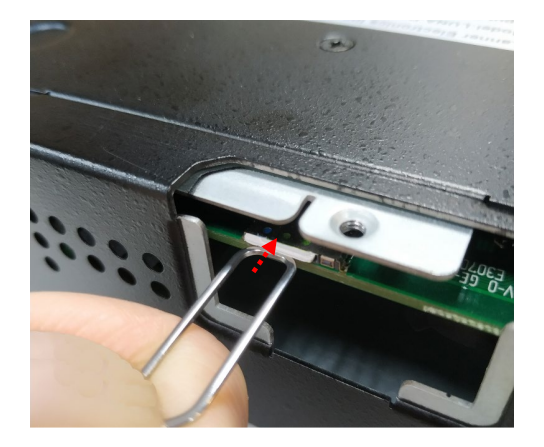

**7.** Attach the LTE antennas onto the front panel. Make sure the antenna cables (Main and Aux) go through the right holes as indicated in the picture.

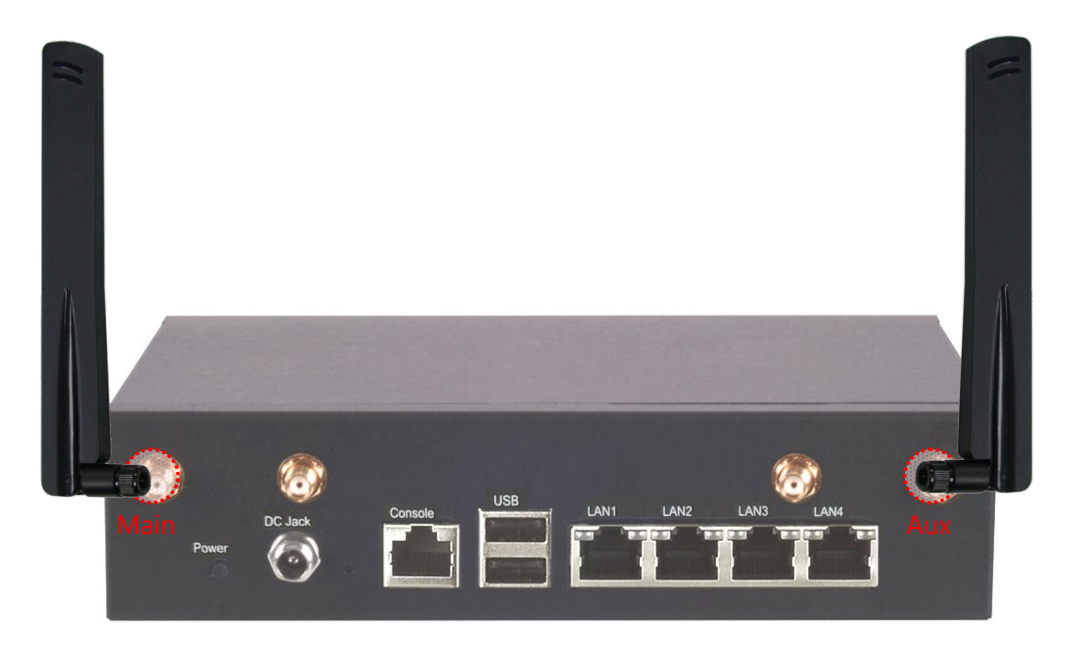

### Installing Wi-Fi Kit (Mini PCIe Wi-Fi Card with Antenna)

**1.** Remove the screw located across from the slot.

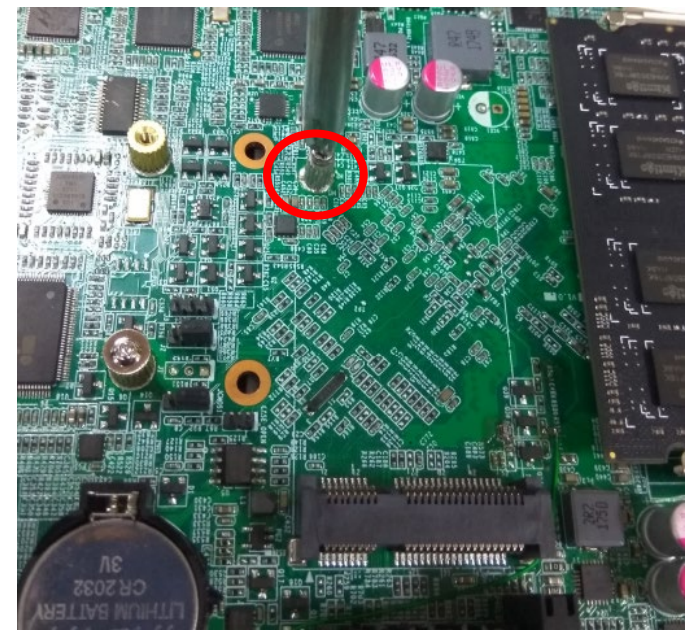

**2.** Align the notch of the MPCIe card with the socket key in the slot. Tilt the end of the gold fingers down while carefully inserting the card into the slot.

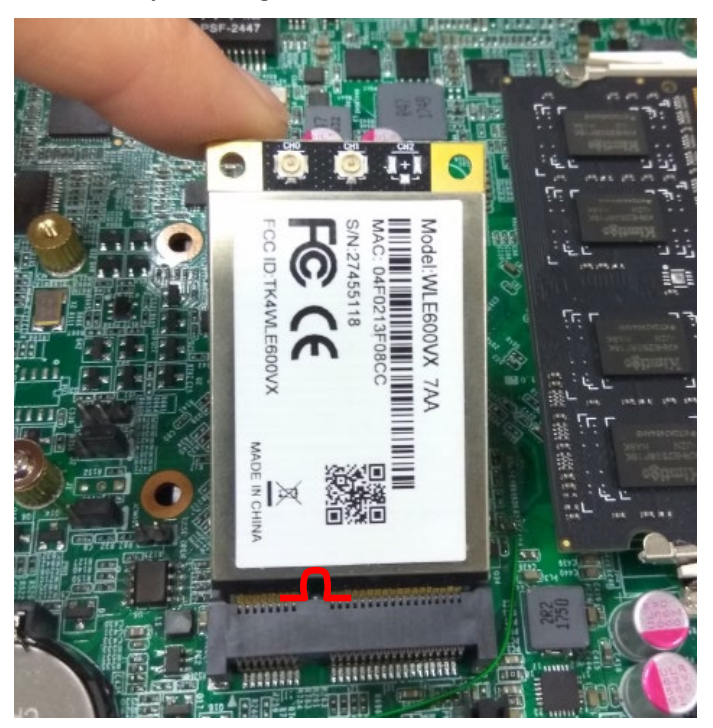

**3.** Fix the card with the screw you loosened earlier.

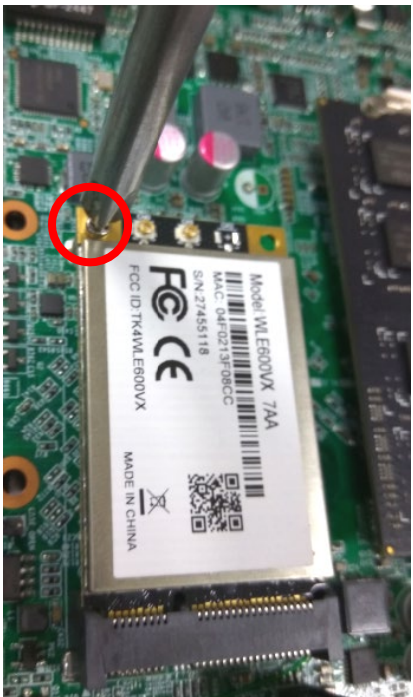

4. Assemble the Wi-Fi Antenna cables using the Lock Nut and Washer onto the front panel.

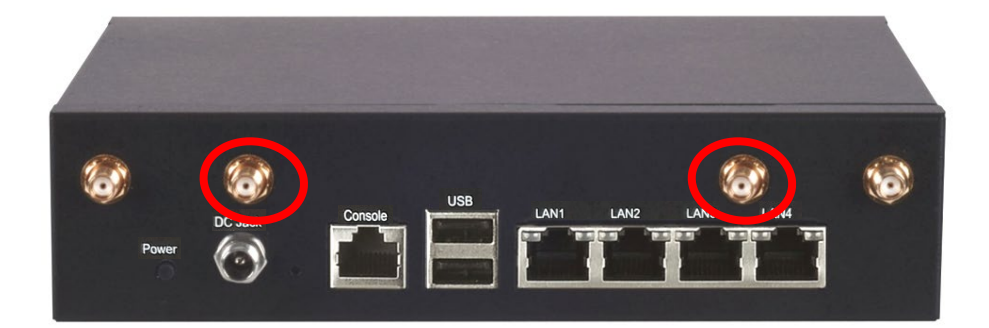

(1) Take out the antenna pigtail cable from the Antenna Kit. From inside the chassis, insert the SMA Female Bulkhead through the antenna hole on the panel.

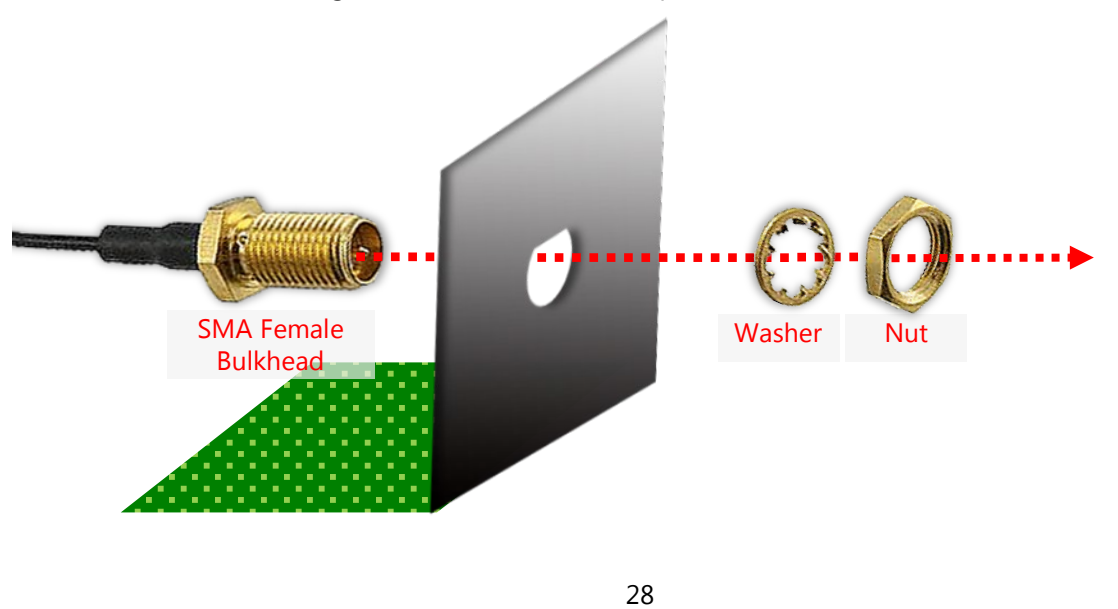

(2) From outside the panel, attach the Washer and Nut, and tighten the Nut using an SMA Torque Wrench.

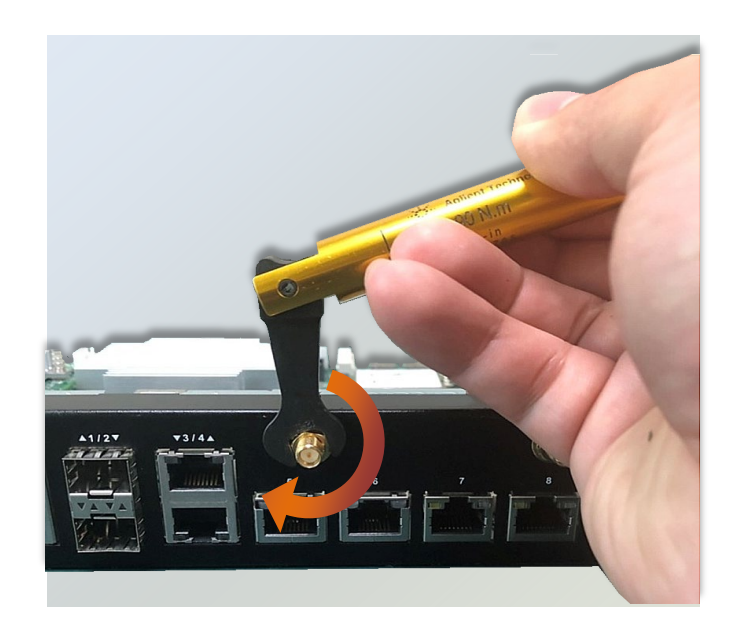

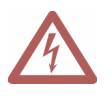

**Warning**: Do not use any tool other than an SMA Torque Wrench to fasten the Nut. For example, general pliers or tweezers without limited twisting force are very likely to cause the distortion of SMA connector.

(3) Snap one Wi-Fi antenna cable onto the U.FL connector for **WIFIO**, and the other one onto the U.FL connector for **WIFI1**.

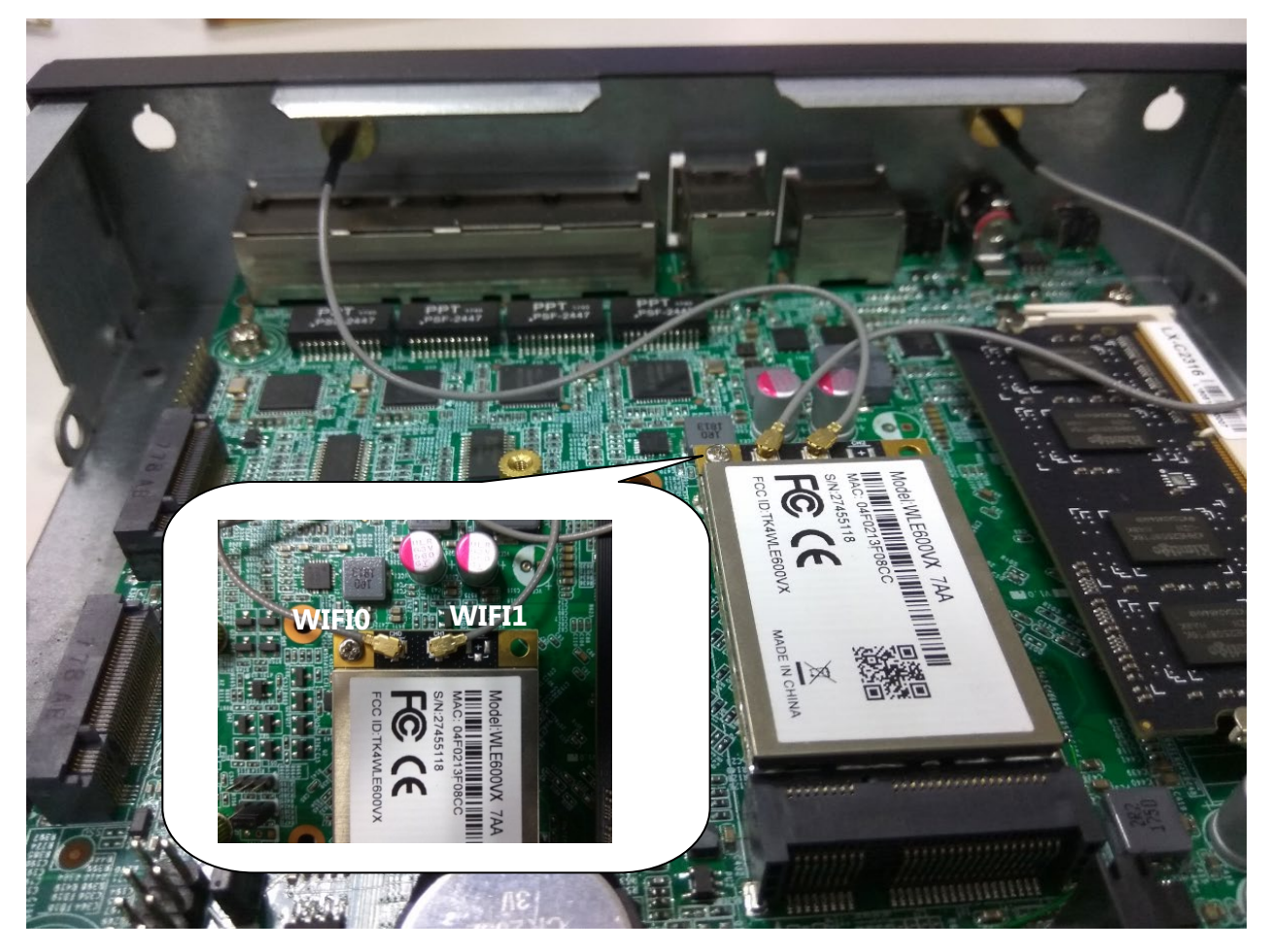

**5.** Attach the WI-FI antennas onto the front panel. Make sure the antenna cables (WIFI0 and WIFI1) go through the right holes as indicated in the picture.

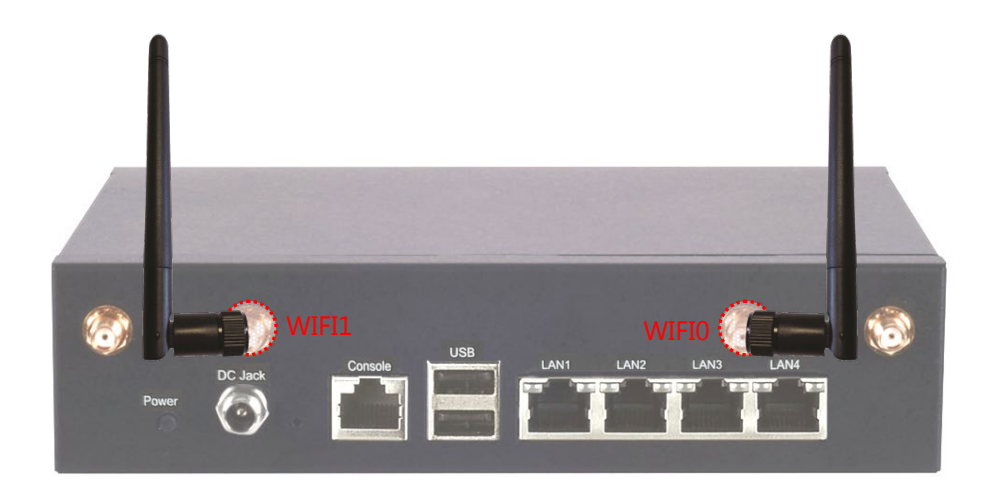

# WiFi/LTE Cable Routing Example

Please make sure your Wi-Fi/LTE module is connected with the right antenna holes as shown in the picture.

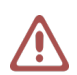

Important Notice

Please avoid the exposed parts of stripped Wi-Fi cables from being in contact with the circuit board by fixing them onto the indicated areas (2 and 3) lest a short circuit should occur.

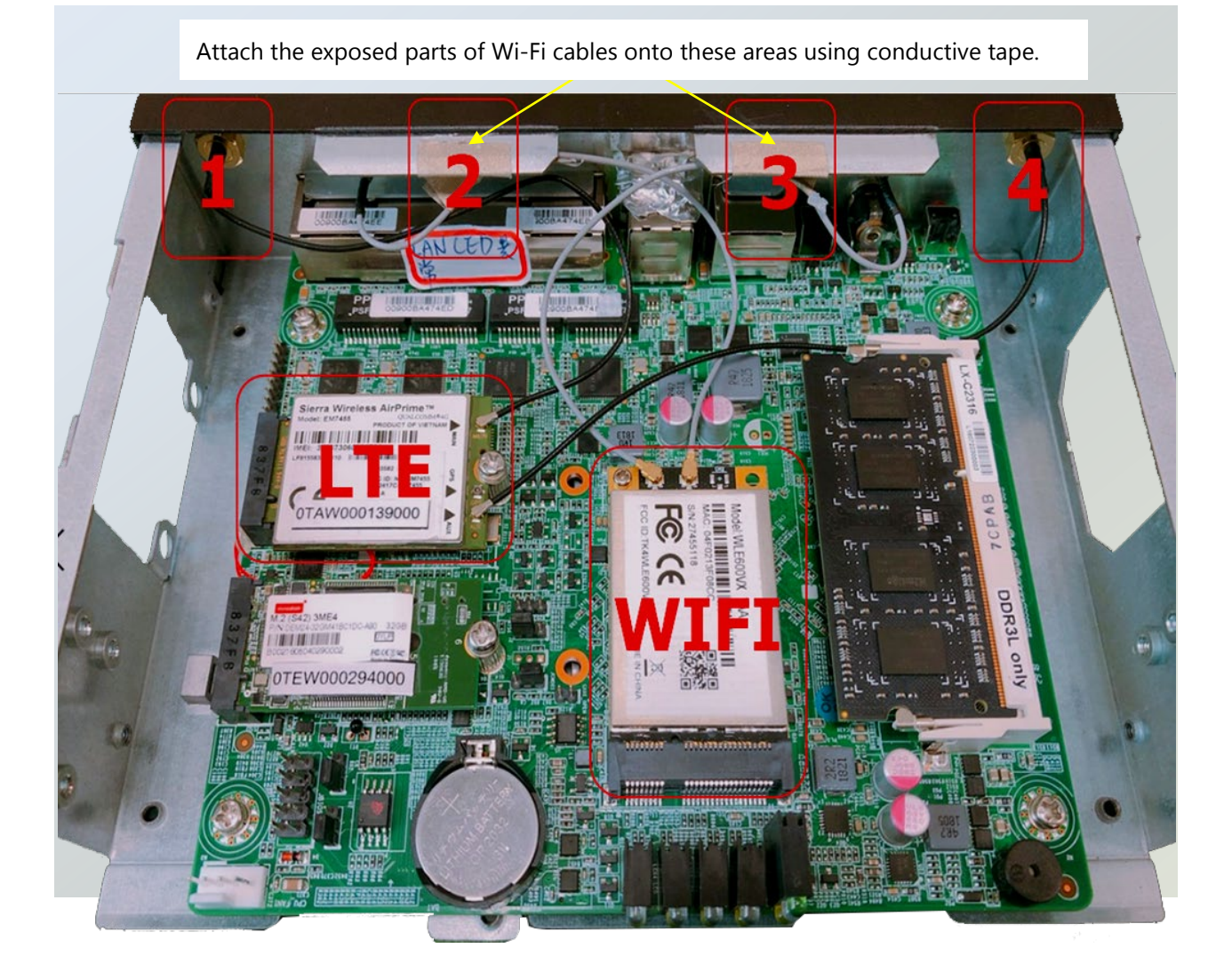

| Antenna Hole | Connector |
|--------------|-----------|
| 1            | LTE Main  |
| 2            | WIFI 0    |
| 3            | WIFI 1    |
| 4            | LTE Aux   |

#### Rackmounting the System (with the Adapter Holder)

With the Rackmount Kit, this system can be fixed onto the rack post along with the system's power adapter. Please contact Lanner's sales representative for purchasing these kits.

#### What's in the Rackmount Kit

Check the kit contents for the following items:

- ▶ 1x pair of Ear Brackets
- Screws for the fixture of the ear brackets

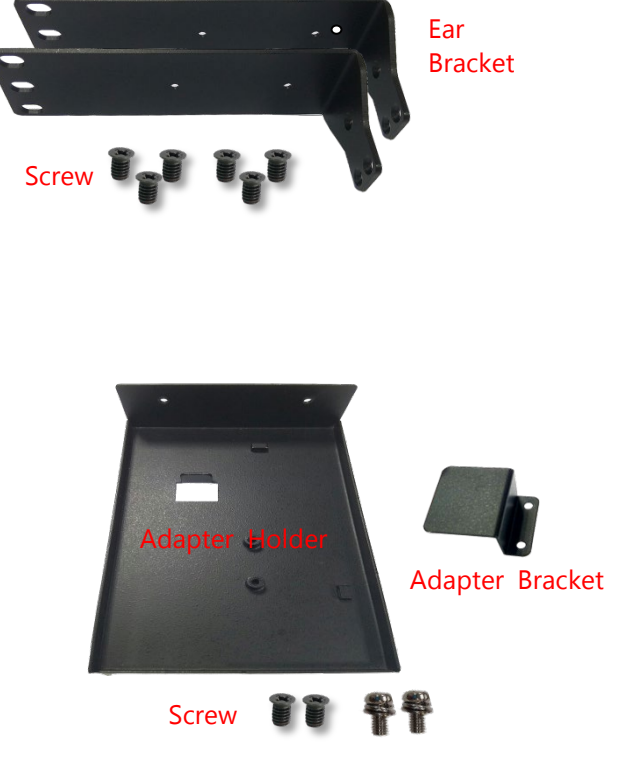

#### What's in the Adapter Holder Kit

Check the kit contents for the following items:

- ▶ 1x Adapter Holder
- ▶ 1x Adapter Bracket

,

 Screws for the fixture of the adapter holder and the adapter bracket.

#### Attaching the Rackmount Assembly to the Chassis

- On one side of the system, align the ear bracket to the screw holes on the side panel and fix it using <u>three</u> screws.
- **2.** Secure the other ear bracket to the other side of the system.
- Fix the adapter holder to the left bracket using two screws.
  Adapter Holder

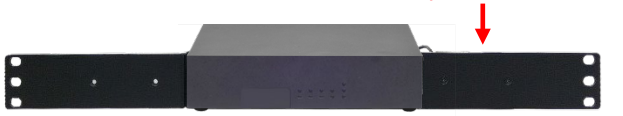

 Attach the power adapter's connector to the power supply jack on the rear panel and fasten

the screw lock.

- **5.** Secure the adapter with the adapter bracket using two screws.
- **6.** Use the cable ties to fix the adapter's cable on the bracket.

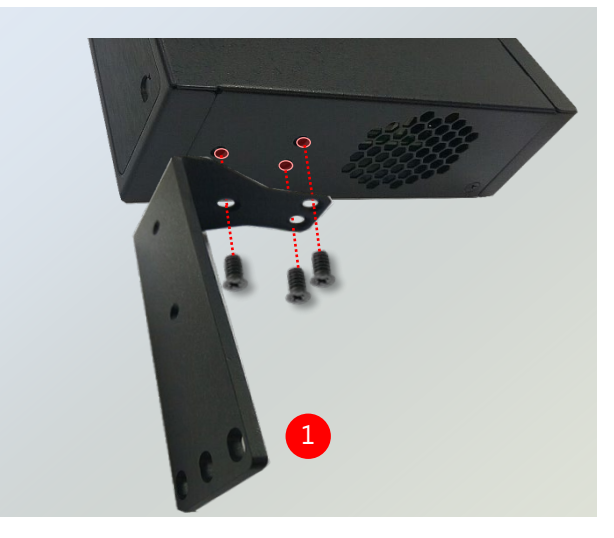

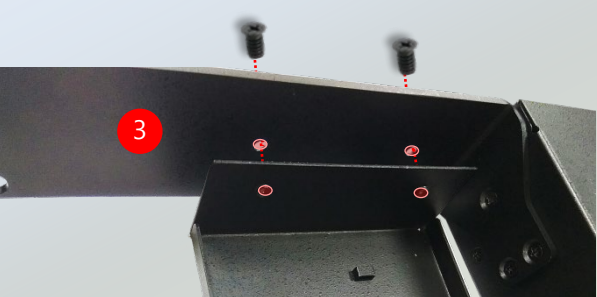

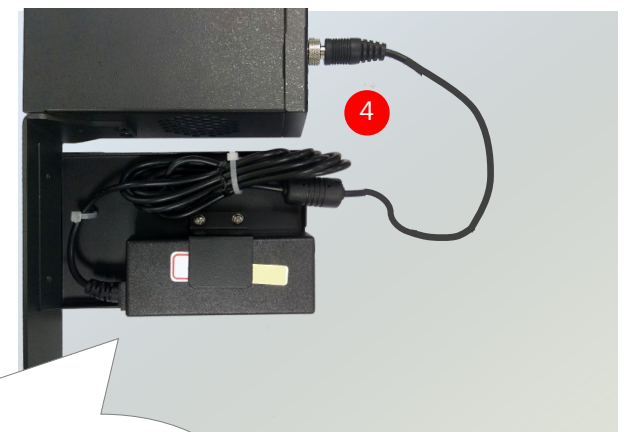

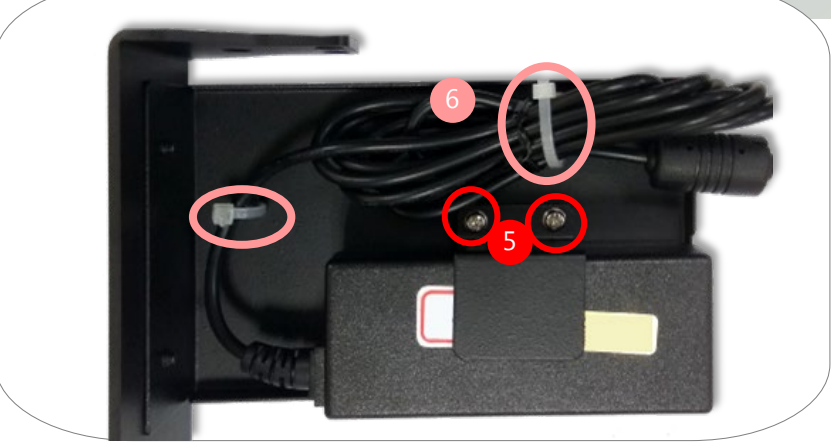

#### Installing the System to the Rack

- **1.** In the rack, install a shelf to support the system (recommended).
- **2.** Hold the system with its front facing you, lift and carefully insert the system into the rack. Attach the brackets to the rail rack using screws and round-hole/square-hole retainer nuts.

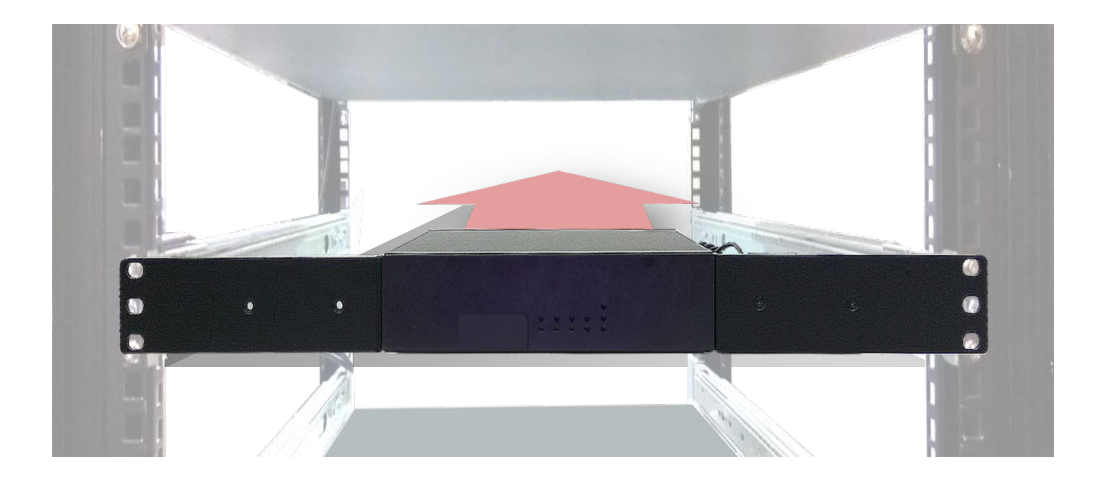

# **CHAPTER 4: BIOS SETUP**

# **Main Setup**

To enter the BIOS setup utility, simply follow the steps below:

- 1. Boot up the system.
- 2. Pressing the **<Esc>** key immediately allows you to enter the Setup utility.

| Control Keys    | Description                                                                      |  |  |
|-----------------|----------------------------------------------------------------------------------|--|--|
| →←              | select a setup screen                                                            |  |  |
| ↑↓              | select an item/option on a setup screen                                          |  |  |
| <enter></enter> | select an item/option or enter a sub-menu                                        |  |  |
| +/-             | adjust values for the selected setup item/option                                 |  |  |
| F1              | display General Help screen                                                      |  |  |
| E2              | retrieve previous values, such as the last configured parameters during the last |  |  |
| 12              | time you entered BIOS                                                            |  |  |
| F3              | load optimized default values                                                    |  |  |
| F4              | save configurations and exit BIOS                                                |  |  |
| <esc></esc>     | exit the current screen                                                          |  |  |

On **Main** Setup screen, you can configure the following two settings:

| Aptio Setup Utility - Copyright (C) 2018 American Megatrends, Inc.<br>Main Advanced CSTIPC IntelRCSetup Event Logs Security Boot > |                                                                                           |                                                                               |
|----------------------------------------------------------------------------------------------------|-------------------------------------------------------------------------------------------|-------------------------------------------------------------------------------|
| <b>BIOS Information</b><br>BIOS Vendor<br>Core Version<br>Compliancy<br>Project Version<br>Build Date and Time                     | American Megatrends<br>5.009<br>UEFI 2.3; PI 1.2<br>853CP 1.06 x64<br>07/26/2018 14:50:35 | Choose the system<br>default language                                         |
| Memory Information<br>Total Memory                                                                                                 | 2048 MB (DDR3)                                                                            |                                                                               |
| System Language                                                                                                    | [English]                                                                                 | ><: Select Screen                                                             |
| System Date<br>System Time                                                                                                    | [Thu 01/03/2019]<br>[07:26:14]                                                            | V: Select ltem<br> Enter: Select<br> +/-: Change Opt.<br> E1: General Halp    |
| Access Level                                                                                                    | Administrator                                                                             | F2: Previous Values<br>F3: Optimized Defaults<br>F4: Save & Exit<br>ESC: Exit |
| Version 2 17 12/5 Convright (C) 2018 American Megatrends Inc                                                                       |                                                                                           |                                                                               |

| Item        | Description                                                                                                    |  |
|-------------|----------------------------------------------------------------------------------------------------|--|
| System Date | To set the Date, use <b><tab></tab></b> to switch between Date elements.<br>Default range of Year: 2005-2099<br>Default range of Month: 1-12<br>Days: dependent on Month. |  |
| System Time | To set the Date, use <b><tab></tab></b> to switch between Date elements.                                                                                                  |  |
# **Advanced Setup**

Use  $[\rightarrow]$  or  $[\leftarrow]$  to select **Advanced** setup screen. Under this screen, you may use  $[\uparrow] [\downarrow]$  to select an item you want to configure.

| Aptio Setup Utility - Copyright (C) 2018 Amer:<br>Main Advanced CSTIPC IntelRCSetup Event Logs                                                                                                    | ican Megatrends, Inc.<br>Security Boot >                                                                                                    |
|----------------------------------------------------------------------------------------------------|----------------------------------------------------------------------------------------------------|
| Enable CRID       [Disabled]         > Trusted Computing         > ACPI Settings         > IT8786 Super IO Configuration         > Hardware Monitor         > Serial Port Console Redirection         > PCI Subsystem Settings         > Network Stack Configuration         > CSM Configuration         > USB Configuration         > iSCSI Configuration         > Intel(R) I211 Gigabit Network Connection         > Intel(R) I211 Gigabit Network Connection         > Intel(R) Ethernet Connection I354 - 00:E2:6         > Driver Health | Enable Compatible<br>Revision ID<br>><: Select Screen<br>^v: Select Item<br>Enter: Select<br>+/-: Change Opt.<br>F1: General Help<br>F2: Previous Values<br>F3: Optimized Defaults<br>F4: Save & Exit<br>ESC: Exit |
| Version 2.17.1245. Copyright (C) 2018 America                                                                                                    | an Megatrends, Inc.                                                                                                    |

| Item                                        | Option              | Description                                                              |
|---------------------------------------------|---------------------|--------------------------------------------------------------------------|
| Enable CRID                                 | Disabled<br>Enabled | Enable Compatible Revision ID                                            |
| Trusted Computing                           | None                | Trusted Computing Settings                                               |
| AC Power Loss Setting                       | None                | System ACPI Parameters                                                   |
| IT8786 Super IO Configuration               | None                | System Super IO Chip Parameters                                          |
| Hardware Monitor                            | None                | Monitor hardware status                                                  |
| Serial Port Console Redirection             | None                | Serial Port Console                                                      |
| PCI Subsystem Settings                      | None                | PCI, PCI-X and PCI Express Settings                                      |
| Network Stack Configuration                 | None                | Network Stack Settings                                                   |
| CSM Configuration                           | None                | CSM configuration: Enable/Disable, Option<br>ROM execution settings,etc. |
| USB Configuration                           | None                | USB Configuration Parameters                                             |
| iSCSI Configuration                         | None                | Configure the iSCSI parameters                                           |
| Intel(R) I211 Gigabit Network<br>Connection | None                | Configure Gigabit Ethernet device 1 parameters                           |
| Intel(R) I211 Gigabit Network<br>Connection | None                | Configure Gigabit Ethernet device 2 parameters                           |
| Intel(R) Ethernet Connection I354           | None                | Configure Gigabit Ethernet device 3 parameters                           |
| Intel(R) Ethernet Connection I354           | None                | Configure Gigabit Ethernet device 4 parameters                           |
| Driver Health                               | None                | Provides Health Status for the Drivers/Controllers                       |

## **Trusted Computing**

On Advanced Setup screen, select and enter "Trusted Computing".

| Aptio Setup Utility<br>Advanced                                                                                                    | – Copyright ((                                                       | C) 2018 American Megatrends, Inc.                                                                                                    |
|----------------------------------------------------------------------------------------------------|----------------------------------------------------------------------|----------------------------------------------------------------------------------------------------|
| TPM20 Device Found<br>Security Device Sup<br>Pending operation<br>Platform Hierarchy<br>Storage Hierarchy<br>Endorsement Hierarc<br>HashPolicy | [Enable]<br>[None]<br>[Enabled]<br>[Enabled]<br>[Enabled]<br>[Sha-1] | Enables or Disables<br>BIOS support for<br>security device. O.S.<br>will not show Security<br>Device. TCG EFI<br>protocol and INT1A<br>interface will not be<br>available.<br>><: Select Screen<br>^v: Select Item<br>Enter: Select<br>+/-: Change Opt.<br>F1: General Help<br>F2: Previous Values<br>F3: Optimized Defaults<br>F4: Save & Exit<br>ESC: Exit |
| \<br>Version 2.17.1245.                                                                                                    | Copyright (C)                                                        | 2018 American Megatrends, Inc.                                                                                                    |

| Item                | Option              | Description                                                                                                    |
|---------------------|---------------------|----------------------------------------------------------------------------------------------------|
| Security Device Sup | Disable<br>Enable   | Enables or Disables BIOS support for security device O.S. will not show Security Device. TCG EFI protocol and INT1A interface will not be available. |
| Pending operation   | None<br>TPM Clear   | Schedule an Operation for the Security Device.<br>NOTE: Your Computer will reboot during restart in<br>order to change State of Security Device.     |
| Platform Hierarchy  | Disabled<br>Enabled | Platform Hierarchy HELP                                                                                                    |
| Storage Hierarchy   | Disabled<br>Enabled | Storage Hierarchy HELP                                                                                                    |
| Endorsement Hierarc | Disabled<br>Enabled | Endorsement Hierarchy HELP                                                                                                    |

# **ACPI Settings**

On Advanced Setup screen, select and enter "ACPI Settings".

| Aptio Setup Utility - Copyright (C) 2018 American Megatrends, Inc.<br>Advanced |                                                |                                                                                                    |
|--------------------------------------------------------------------------------|------------------------------------------------|----------------------------------------------------------------------------------------------------|
| ACPI Settings                                                                  |                                                | Enables or Disables                                                                                                    |
| Enable ACPI Auto Conf                                                          | [Disabled]                                     | Configuration.                                                                                                    |
| Enable Hibernation<br>ACPI Sleep State<br>Lock Legacy Resources                | [Disabled]<br>[Suspend Disabled]<br>[Disabled] |                                                                                                    |
|                                                                                |                                                | ><: Select Screen<br>^v: Select Item<br>Enter: Select<br>+/-: Change Opt.<br>F1: General Help<br>F2: Previous Values<br>F3: Optimized Defaults<br>F4: Save & Exit<br>ESC: Exit |
| Version 2.17.1245.                                                             | Copyright (C) 2018                             | American Megatrends, Inc.                                                                                                    |

| Item                  | Option                                        | Description                                      |
|-----------------------|-----------------------------------------------|--------------------------------------------------|
| Enable ACPI Auto Conf | Disabled                                      | Enables or Disables BIOS ACPI Auto Configuration |
|                       | Enabled                                       |                                                  |
|                       | Disabled Each last a share birth a share to a | Franklas er Dischlas Lask of Lanary Descurses    |
| LOCK LEGACY RESOURCES | Enabled                                       | Enables of Disables Lock of Legacy Resources     |

#### **COM Settings**

On Advanced Setup screen, select and enter "IT8786 Super IO Configuration" for COM settings.

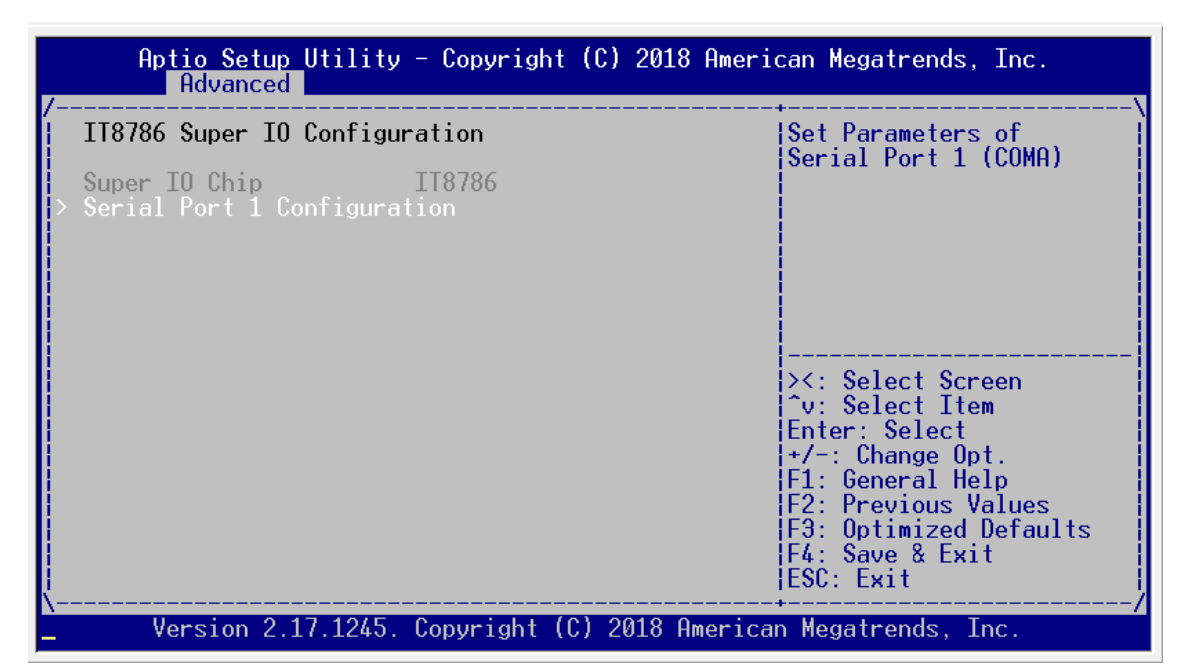

Select and enter "Serial Port 1 Configuration."

| Aptio Setup Utility<br>Advanced | - Copyright (C) 2018 Ameri   | can Megatrends, Inc.                                                                                                    |
|---------------------------------|------------------------------|----------------------------------------------------------------------------------------------------|
| /<br>Serial Port 1 Configura    | tion                         | +\<br> Enable or Disable  <br> Social Port (COM)                                                                                                    |
| Serial Port<br>Device Settings  | [Enabled]<br>IO=3F8h; IRQ=3; |                                                                                                    |
| Change Settings                 | [IO=3F8h; IRQ=3,4,5,]        |                                                                                                    |
|                                 |                              | <pre>&gt;&lt;: Select Screen ^v: Select Item Enter: Select +/-: Change Opt. F1: General Help F2: Previous Values F3: Optimized Defaults F4: Save &amp; Exit ESC: Exit</pre> |
| Version 2.17.1245.              | Copyright (C) 2018 America   | n Megatrends, Inc.                                                                                                    |

| Item            | Option                                                                                                    | Description                                       |
|-----------------|----------------------------------------------------------------------------------------------------|---------------------------------------------------|
|                 | Disabled                                                                                                    | Enable or Disable Serial Port                     |
| Serial Port     | Enabled                                                                                                    | (COM)                                             |
| Change Settings | Auto<br>IO=3F8h; IRQ=4;<br>IO=3F8h; IRQ=3,4,5,6,7,9,10,11,12;<br>IO=2F8h; IRQ=3,4,5,6,7,9,10,11,12;<br>IO=3E8h; IRQ=3,4,5,6,7,9,10,11,12;<br>IO=2E8h; IRQ=3,4,5,6,7,9,10,11,12; | Select an optimal settings for<br>Super IO Device |

#### **H/W Monitor & Smart Fan Settings**

On **Advanced** Setup screen, select and enter "**Hardware Monitor**" to check information of current system temperature, voltage and CPU fan speed, or enable the "CPU\_FAN Smart Control" to utilize smart fan control function.

| Aptio Setup Utility<br>Advanced                                                         | - Copyright                                                              | (C) 2018 American Megatrends, Inc.                                                                                                    |
|-----------------------------------------------------------------------------------------|--------------------------------------------------------------------------|----------------------------------------------------------------------------------------------------|
| Pc Health Status<br>SYS temperature<br>CPU FAN Speed<br>VCORE<br>PVNN<br>+V5s<br>+V3.3s | : +33 C<br>: N/A<br>: +0.768 V<br>: +0.996 V<br>: +5.040 V<br>: +3.308 V | Enable/Disable the<br>CPU_FAN as SmartFan<br>according to the system<br>temperature.                                                                                           |
| VBAT<br>CPU_FAN Smart Control                                                           | : +3.483 V_<br>[Enabled]                                                 | ><: Select Screen<br>^v: Select Item<br>Enter: Select<br>+/-: Change Opt.<br>F1: General Help<br>F2: Previous Values<br>F3: Optimized Defaults<br>F4: Save & Exit<br>ESC: Exit |
| Version 2.17.1245.                                                                      | Copyright (C                                                             | ) 2018 American Megatrends, Inc.                                                                                                    |

| Item                  | Option   | Description                            |
|-----------------------|----------|----------------------------------------|
| CPU_FAN Smart Control | Disabled | Enable/Disable the CPU_FAN as SmartFan |
|                       | Enabled  | according to the system temperature    |

# **Console Redirection Settings**

On Advanced Setup screen, select and enter "Serial Port Console Redirection."

| Aptio Setup Utility - Copyright (C) 2018 Ameri<br>Advanced                                                                                                | can Megatrends, Inc.                                                                                                    |  |
|----------------------------------------------------------------------------------------------------|----------------------------------------------------------------------------------------------------|--|
| RJ45<br>Console Redirection [Enabled]<br>> Console Redirection Settings<br>COM2 (Disabled)<br>Console Redirection Port Is Disabled                        | Console Redirection<br>Enable or Disable.                                                                                                    |  |
| Legacy Console Redirection<br>> Legacy Console Redirection Settings                                                                                       | Select Screen                                                                                                    |  |
| Serial Port for Out-of-Band Management/<br>Windows Emergency Management Services (EMS)<br>Console Redirection [Enabled]<br>> Console Redirection Settings | <pre>^v: Select Item Enter: Select +/-: Change Opt. F1: General Help F2: Previous Values F3: Optimized Defaults F4: Save &amp; Exit ESC: Exit</pre> |  |
| Version 2.17.1245. Copyright (C) 2018 American Megatrends, Inc.                                                                                           |                                                                                                    |  |

| Item                                   | Option              | Description                                                                                                    |
|----------------------------------------|---------------------|----------------------------------------------------------------------------------------------------|
| Console Redirection                    | Disabled<br>Enabled | Console Redirection Enable or Disable.                                                                                                    |
| Console Redirection<br>Settings        | None                | The settings specify how the host computer and<br>the remote computer (which the user is using) will<br>exchange data. Both computers should have the<br>same or compatible settings. |
| Legacy Console<br>Redirection Settings | None                | Legacy Console Redirection Settings                                                                                                    |

| Aptio Setur                                                                                                    | Utility -                                                                                                    | Copyright (C) 2018 American Megatrends, Inc.                                                                                                    |
|----------------------------------------------------------------------------------------------------|----------------------------------------------------------------------------------------------------|----------------------------------------------------------------------------------------------------|
| RJ45<br>Console Redirect<br>Terminal Type<br>Bits per second<br>Data Bits<br>Parity<br>Stop Bits<br>Flow Control<br>VT-UTF8 Combo k<br>Recorder Mode<br>Resolution 100x<br>Legacy 0S Redir<br>Putty KeyPad<br>Redirection Aft | tion Settin<br>(1)<br>(1)<br>(1)<br>(2)<br>(2)<br>(2)<br>(2)<br>(3)<br>(2)<br>(3)<br>(3)<br>(3)<br>(4)<br>(5)<br>(4)<br>(5)<br>(5)<br>(5)<br>(5)<br>(6)<br>(7)<br>(7)<br>(7)<br>(7)<br>(7)<br>(7)<br>(7)<br>(7 | Image: set set set set set set set set set set                                                                                                    |
| Item                                                                                                    | Option                                                                                                    | Description                                                                                                    |
| Terminal Type                                                                                                    | VT100<br>VT100+<br>VT-UTF8<br>ANSI                                                                                                    | Emulation: ANSI: Extended ASCII char set. VT100: ASCII char set. VT100+: Extends VT100 to support color, function keys, etc. VT-UTF8: Uses UTF8 encoding to map Unicode chars onto 1 or more                                                                                                    |
| Bits per second                                                                                                    | 9600<br>19200<br>38300<br>57600<br>115200                                                                                                    | Selects serial port transmission speed. The speed must be<br>matched on the other side. Long or noisy lines may require<br>lower speeds.                                                                                                    |
| Data Bits                                                                                                    | 7<br>8                                                                                                    | Data Bits                                                                                                    |
| Parity                                                                                                    | None<br>Even<br>Odd<br>Mark<br>Space                                                                                                    | A parity bit can be sent with the data bits to detect some<br>transmission errors. Even: parity bit is 0 if the num of 1's in<br>the data bits is even. Odd: parity bit is 0 if num of 1's in the<br>data                                                                                                    |
| Stop Bits                                                                                                    | 1<br>2                                                                                                    | Stop bits indicate the end of a serial data packet. (A start<br>bit indicates the beginning). The standard setting is 1 stop<br>bit. Communication with slow devices may require more<br>than 1                                                                                                    |
| Flow Control                                                                                                    | None<br>Hardware<br>RTS/CTS                                                                                                    | Flow control can prevent data loss from buffer overflow.<br>When sending data, if the receiving buffers are full, a 'stop'<br>signal can be sent to stop the data flow. Once the buffers<br>are empty, a 'start' signal can be sent to re-start the flow.<br>Hardware flow control uses two wires to send start/stop<br>signals. |
| VT-UTF8 Combo<br>Key Sup                                                                                                    | Disabled<br>Enabled<br>Disabled<br>Enabled                                                                                                    | Enable VT-UTF8 Combination Key Support for ANSI/VT100<br>terminals<br>With this mode enabled only text will be sent. This is to<br>capture Terminal data.                                                                                                    |

 $\label{eq:select} Select \ and \ enter \ ``Console \ Redirection \ Settings'' \ for \ more \ advanced \ settings.$ 

| Resolution 100x31        | Disabled<br>Enabled                               | Enables or disables extended terminal resolution                                                                                                    |  |
|--------------------------|---------------------------------------------------|----------------------------------------------------------------------------------------------------|--|
| Legacy OS<br>Redirection | <mark>80x24</mark><br>80x25                       | On Legacy OS, the Number of Rows and Columns supported redirection                                                                                                    |  |
| Putty KeyPad             | VT100<br>LINUX<br>XTERMR6<br>SCO<br>ESCN<br>VT400 | Select FunctionKey and KeyPad on Putty.                                                                                                    |  |
| Redirection After<br>BIO | Always<br>Enable<br>BootLoad<br>er                | The Settings specify if BootLoader is selected then Legacy console redirection is disabled before booting to Legacy OS. Default value is Always Enable which means Legacy console Redirection is enabled for Legacy OS. |  |

#### Select and enter "Legacy Console Redirection Settings" to select the port.

(Disabled)

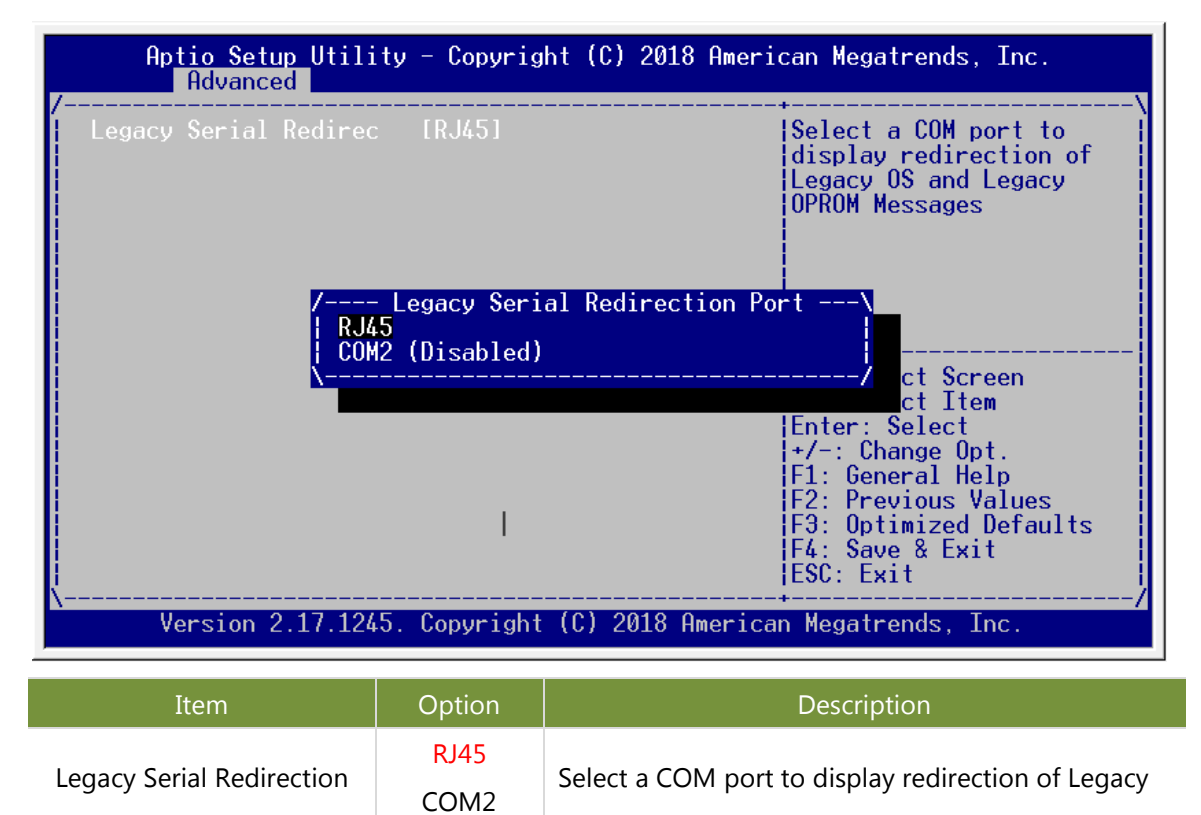

Port

OS and Legacy OPROM Messages

#### **PCI Subsystem Settings**

On Advanced Setup screen, select and enter "PCI Subsystem Settings"

| Aptio Setup Utility - Copyright (C) 2019<br>Advanced                                                                                                    | American Megatrends, Inc.                                                                                                    |
|----------------------------------------------------------------------------------------------------|----------------------------------------------------------------------------------------------------|
| PCI Bus Driver VersioA5.01.06PCI Devices Common Settings:<br>PCI Latency Timer132 PCI Bus Clocks]PCI-X Latency Timer164 PCI Bus Clocks]VGA Palette Snoop[Disabled]PERR# Generation[Disabled]SERR# Generation[Disabled] | Value to be programmed<br>into PCI Latency Timer<br>Register.                                                                                                    |
| Hbove 46 Decoding [Disabled]<br>> PCI Express Settings<br>> PCI Express GEN 2 Settings                                                                                                    | <pre>&gt;&lt;: Select Screen<br/>^v: Select Item<br/>Enter: Select<br/>+/-: Change Opt.<br/>F1: General Help<br/>F2: Previous Values<br/>F3: Optimized Defaults<br/>F4: Save &amp; Exit<br/>ESC: Exit</pre> |

Version 2.17.1245. Copyright (C) 2019 American Megatrends, Inc.

| Item                | Option             | Description                       |
|---------------------|--------------------|-----------------------------------|
|                     | 32 PCI Bus Clocks  |                                   |
|                     | 64 PCI Bus Clocks  |                                   |
|                     | 96 PCI Bus Clocks  |                                   |
|                     | 128 PCI Bus Clocks | Value to be programmed into PCI   |
| PCI Latency Timer   | 160 PCI Bus Clocks | Latency Timer Register            |
|                     | 192 PCI Bus Clocks |                                   |
|                     | 224 PCI Bus Clocks |                                   |
|                     | 248 PCI Bus Clocks |                                   |
|                     | 32 PCI Bus Clocks  |                                   |
|                     | 64 PCI Bus Clocks  |                                   |
|                     | 96 PCI Bus Clocks  |                                   |
|                     | 128 PCI Bus Clocks | Value to be programmed into PCI   |
| PCI-X Latency Timer | 160 PCI Bus Clocks | Latency Timer Register            |
|                     | 192 PCI Bus Clocks |                                   |
|                     | 224 PCI Bus Clocks |                                   |
|                     | 248 PCI Bus Clocks |                                   |
| VCA Palatta Succus  | Disabled           | Enables or Disables VGA Palette   |
| VGA Palette Shoop   | Enabled            | Registers Snooping                |
|                     | Disabled           | Enables or Disables PCI Device to |
| PERR# Generation    | Enabled            | Generate PERR#                    |
|                     | Disabled           | Enables or Disables PCI Device to |
| SERR# Generation    | Enabled            | Generate SERR#                    |

|                            |          | Enables or Disables 64bit capable   |
|----------------------------|----------|-------------------------------------|
| Above 1C Deceding          | Disabled | Devices to be Decoded in Above 4G   |
| Above 46 Decouning         | Enabled  | Address Space (Only if System       |
|                            |          | Supports 64bit PCI Decoding)        |
| PCI Express Settings       | None     | Change PCI Express Devices Settings |
| DCI Funnana CEN 2 Catting  | None     | Change PCI Express GEN Devices      |
| PCI Express GEN 2 Settings |          | Settings                            |

| o Setup Utility – Copyright (C) 2018 American Megatrends, Inc.<br><mark>Ivanced</mark>                                                                                                    |                    |
|----------------------------------------------------------------------------------------------------|--------------------|
| ess Device Register Settings<br>Indering [Disabled]<br>Tag [Disabled]<br>[Enabled]<br>Payload [Auto]<br>Read Request [Auto]                                                                                                    | PCI<br>ced         |
| ess Link Register Settings<br>ort [Disabled]<br>Enabling ASPM may cause some<br>PCI-E devices to fail ><: Select Screen<br>Synch [Disabled] 'v: Select Item<br>Enter: Select<br>ning Retry [5] +/-: Change Opt.<br>ning Timeout 1000<br>ted Links [Keep Link ON] F2: Previous Values<br>PCIE Register [Disabled] F3: Optimized Defaul | lts                |
| ning Timeout 1000 (F1: General Help<br>ted Links [Keep Link ON] (F2: Previous Val<br>CIE Register [Disabled] (F3: Optimized De<br>F4: Save & Exit<br>(ESC: Exit                                                                                                    | )<br>lues<br>efaul |

Select and enter "PCI Express Settings" for PCI Express devices settings:

Version 2.17.1245. Copyright (C) 2018 American Megatrends, Inc.

| Item                    | Option                                                                                | Description                                                                                                    |
|-------------------------|---------------------------------------------------------------------------------------|----------------------------------------------------------------------------------------------------|
| Relaxed Ordering        | Disabled<br>Enabled                                                                   | Enables or Disables PCI Express Device Relaxed<br>Ordering                                                             |
| Extended Tag            | Disabled<br>Enabled                                                                   | If ENABLED allows Device to use 8-bit Tag field as a requester                                                         |
| No Snoop                | Disabled<br>Enabled                                                                   | Enables or Disables PCI Express Device No Snoop option                                                                 |
| Maximum Payload         | Auto<br>128 Bytes<br>256 Bytes<br>512 Bytes<br>1024 Bytes<br>2048 Bytes<br>4096 Bytes | Set Maximum Payload of PCI Express Device or allow System BIOS to select the value                                     |
| Maximum Read<br>Request | Auto<br>128 Bytes<br>256 Bytes<br>512 Bytes<br>1024 Bytes<br>2048 Bytes<br>4096 Bytes | Set Maximum Read Request Size of PCI Express<br>Device or allow System BIOS to select the value                        |
| ASPM Support            | Disabled<br>Auto                                                                      | Set the ASPM Level: Force L0s - Force all links to<br>L0s State AUTO - BIOS auto configure DISABLE -<br>Disables ASPM  |
| Extended Synch          | Disabled<br>Enabled                                                                   | If ENABLED, it allows for generation of Extended Synchronization patterns                                              |
| Link Training Retry     | Disabled<br>2<br>3<br>5                                                               | Defines number of Retry Attempts software will take to retrain the link if previous training attempt was unsuccessful. |

| Link Training Timeout | 1000                         | Defines number of Microseconds software will wait<br>before polling 'Link Training' bit in Link Status<br>register. Value ranges from 10 to 10000 uS.                                                                                                    |
|-----------------------|------------------------------|----------------------------------------------------------------------------------------------------|
| Unpopulated Links     | Keep Link ON<br>Disable Link | In order to save power, software will disable<br>unpopulated PCI Express links, if this option set to<br>'Disable Link'.                                                                                                    |
| Restore PCIE Register | Enabled<br>Disabled          | On non-PCI Express aware OS's (Pre Windows<br>Vista) some devices may not be correctly<br>reinitialized after S3. Enabling this restors PCI<br>Express device configurations on S3 resume.<br>Warning: Enabling this may cause issues with other<br>hardware after S3 resume. |

| Aptio Setup Utility - Copyright (C) 2018<br>Advanced                                                                                                    | American Megatrends, Inc.                                                                                                    |
|----------------------------------------------------------------------------------------------------|----------------------------------------------------------------------------------------------------|
| PCI Express GEN2 Device Register Settings<br>Completion TimeoutDefault1ARI Forwarding[Disabled]AtomicOp Requester En[Disabled]AtomicOp Egress Block[Disabled]IDO Request Enable[Disabled]IDO Completion Enable[Disabled]LTR Mechanism Enable[Disabled]End-End TLP Prefix B1[Disabled]Clock Power Managemen[Disabled]Clock Power Managemen[Disabled]Hardware Autonomous W[Enabled]Hardware Autonomous S[Enabled] | In device Functions<br>that support Completion<br>Timeout<br>programmability, allows<br>system software to<br>modify the Completion<br>Timeout value.<br>'Default' 50us to 50ms.<br>If 'Shorter' is<br> |
| Version 2.17.1245. Copyright (C) 2018 Ar                                                                                                    | merican Megatrends. Inc.                                                                                                    |

Select and enter "PCI Express GEN 2 Settings" for PCI Express GEN devices settings:

| Item                     | Option                                   | Description                                                                                                    |  |
|--------------------------|------------------------------------------|----------------------------------------------------------------------------------------------------|--|
| Completion<br>Timeout    | Default<br>Shorter<br>Longer<br>Disabled | In-device Functions that support Completion Timeout<br>programmability, allowing the system software to modify<br>the Completion Timeout value. 'Default' is 50us to 50ms. If<br>'Shorter' is selected, software will use shorter timeout range<br>supported by hardware. If 'Longer' is selected, software will<br>use longer timeout ranges. |  |
| ARI Forwarding           | Disabled<br>Enabled                      | If supported by hardware and set to 'Enabled', the<br>Downstream Port disables its traditional Device Number<br>field being 0 enforcement when turning a Type1<br>Configuration Request into a Type0 Configuration Request,<br>permitting access to Extended Functions in an ARI Device<br>immediately below the Port.                         |  |
| AtomicOp<br>Requester En | Disabled<br>Enabled                      | If supported by hardware and set to 'Enabled', this function<br>initiates AtomicOp Requests only if Bus Master Enable bit is<br>in the Command Register Set.                                                                                                    |  |
| AtomicOp Egress<br>Block | Disabled<br>Enabled                      | If supported by hardware and set to 'Enabled', outbound<br>AtomicOp Requests via Egress Ports will be blocked.                                                                                                    |  |
| IDO Request<br>Enable    | Disabled<br>Enabled                      | If supported by hardware and set to 'Enabled', this permits<br>setting the number of ID-Based Ordering (IDO) bit<br>(Attribute[2]) requests to be initiated                                                                                                    |  |
| IDO Completion<br>Enable | Disabled<br>Enabled                      | If supported by hardware and set to 'Enabled', this permits<br>setting the number of ID-Based Ordering (IDO) bit<br>(Attribute[2]) requests to be initiated                                                                                                    |  |

| LTR Mechanism            | Disabled                                             | If supported by hardware and set to 'Enabled', this enables                                                                                                    |
|--------------------------|------------------------------------------------------|----------------------------------------------------------------------------------------------------|
| Enable                   | Enabled                                              | the Latency Tolerance Reporting (LTR) Mechanism                                                                                                    |
| End-End TLP<br>Prefix Bl | Disabled<br>Enabled                                  | If supported by hardware and set to 'Enabled', this function<br>will block forwarding of TLPs containing End-End TLP<br>Prefixes.                                                                                    |
| Target Link Speed        | Auto<br>Force to<br>2.5 GT/s<br>Force to<br>5.0 GT/s | If supported by hardware and set to 'Force to 2.5 GT/s' for<br>Downstream Ports, this sets an upper limit on Link<br>operational speed by restricting the values advertised by the<br>Upstream component             |
| Clock Power<br>Managemen | Disabled<br>Enabled                                  | If supported by hardware and set to 'Enabled', the device is<br>permitted to use CLKREQ# signal for power management of<br>Link clock in accordance to protocol defined in appropriate<br>form factor specification. |
| Compliance SOS           | Disabled<br>Enabled                                  | If supported by hardware and set to 'Enabled', this will<br>force LTSSM to send SKP Ordered Sets between sequences<br>when sending Compliance Pattern or Modified Compliance<br>Pattern                              |
| Hardware<br>Autonomous W | Disabled<br>Enabled                                  | If supported by hardware and set to 'Disabled', this will<br>disable the hardware's ability to change link width except<br>width size reduction for the purpose of correcting unstable<br>link operation.            |
| Hardware<br>Autonomous S | Disabled<br>Enabled                                  | If supported by hardware and set to 'Disabled', this will<br>disable the hardware's ability to change link speed except<br>speed rate reduction for the purpose of correcting unstable<br>link operation.            |

## **Network Stack Settings**

On Advanced Setup screen, select and enter "Network Stack Settings"

| Aptio Setup<br>Advanced | Utility - Copyright (C | ;) 2018 American Megatrends, Inc.                                                                                                    |
|-------------------------|------------------------|----------------------------------------------------------------------------------------------------|
| Network Stack           | [Disabled]             | Enable/Disable UEFI<br>Network Stack                                                                                                    |
| Version 2.1             | 7.1245. Copyright (C)  | Stack<br>><: Select Screen<br>v: Select Item<br>Enter: Select<br>+/-: Change Opt.<br>F1: General Help<br>F2: Previous Values<br>F3: Optimized Defaults<br>F4: Save & Exit<br>ESC: Exit<br>2018 American Megatrends, Inc. |
| Item                    | Option                 | Description                                                                                                    |

| Item          | Option   | Description                        |
|---------------|----------|------------------------------------|
| Network Stack | Disabled | Enable/Disable LIEEI Network Stack |
|               | Enabled  |                                    |

## **CSM Configuration Settings**

On Advanced Setup screen, select and enter "CSM Configuration Settings"

| Aptio Setup Utility<br>Advanced                                | ) – Copyright (C) 2018 Am                         | merican Megatrends, Inc.                                                                          |
|----------------------------------------------------------------|---------------------------------------------------|---------------------------------------------------------------------------------------------------|
| Compatibility Support M                                        | odule Configuration                               | Enable/Disable CSM                                                                                |
| CSM Support                                                    | [Enabled]                                         |                                                                                                   |
| CSM16 Module Version                                           | 07.75                                             |                                                                                                   |
| GateA20 Active<br>Option ROM Messages<br>INT19 Trap Response   | [Upon Request]<br>[Force BIOS]<br>[Immediate]     |                                                                                                   |
| Boot option filter                                             | [Legacy only]                                     | ><: Select Screen                                                                                 |
| Option ROM execution                                           |                                                   | Enter: Select                                                                                     |
| I211-2 NetWork PXE Fu<br>Storage<br>Video<br>Other PCI devices | [Do not launch]<br>[Legacy]<br>[Legacy]<br>[VEFI] | F1: General Help<br>F2: Previous Values<br>F3: Optimized Defaults<br>F4: Save & Exit<br>ESC: Exit |

Version 2.17.1245. Copyright (C) 2018 American Megatrends, Inc

| Item                     | Option                                            | Description                                                                                                    |
|--------------------------|---------------------------------------------------|----------------------------------------------------------------------------------------------------|
| CSM Support              | Disabled<br>Enabled                               | Enable/Disable CSM Support.                                                                                                    |
| GateA20 Active           | Upon<br>Request<br>Always                         | UPON REQUEST - GA20 can be disabled using BIOS<br>services. ALWAYS - do not allow disabling<br>GA20; this option is useful when any RT code is executed<br>above 1MB. |
| Option ROM<br>Messages   | Force BIOS<br>Keep<br>Current                     | Set display mode for Option ROM                                                                                                    |
| INT19 Trap<br>Response   | Immediate<br>Postponed                            | BIOS reaction on INT19 trapping by Option ROM:<br>IMMEDIATE - execute the trap right away; POSTPONED -<br>execute the rap during legacy boot.                         |
| Boot option filter       | UEFI and<br>Legacy<br>Legacy<br>only<br>UEFI only | This option controls Legacy/UEFI ROMs priority                                                                                                    |
| I211-2 NetWork<br>PXE Fu | Do not<br>launch<br>Legacy                        | Controls the execution of i211 Lan Legacy PXE OpROM                                                                                                    |
| Storage                  | Do not<br>launch<br>UEFI<br>Legacy                | Controls the execution of UEFI and Legacy Storage OpROM                                                                                                    |
| Video                    | Do not<br>launch<br>UEFI<br>Legacy                | Controls the execution of UEFI and Legacy Video<br>OpROM                                                                                                    |
| Other PCI devices        | UEFI<br>Legacy                                    | Determines OpROM execution policy for devices other than Network, Storage, or Video                                                                                   |

#### **USB Configuration Settings**

On Advanced Setup screen, select and enter "USB Configuration Settings"

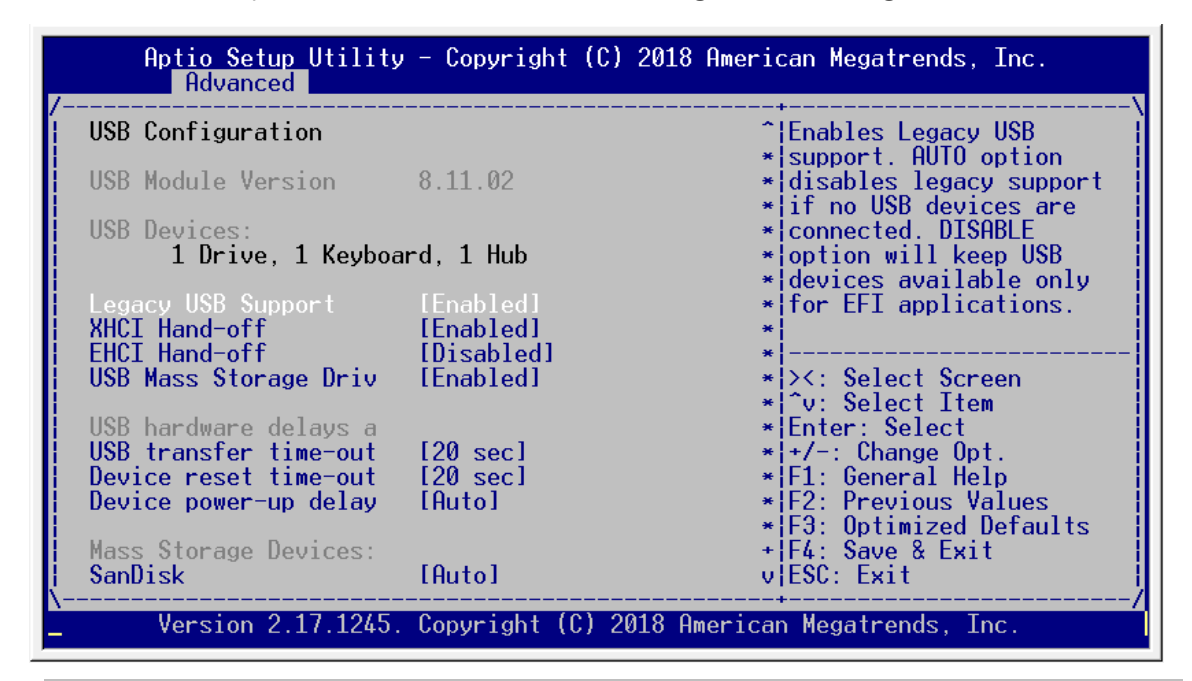

| Item                     | Option                                          | Description                                                                                                    |
|--------------------------|-------------------------------------------------|----------------------------------------------------------------------------------------------------|
| Legacy USB Support       | Disabled<br>Enabled                             | Enables Legacy USB support. AUTO option disables legacy<br>support if no USB devices are connected. DISABLE option<br>will keep USB devices available only for EFI applications.                                     |
| XHCI Hand-off            | Disabled<br>Enabled                             | This is a workaround for OSes without XHCI hand-off support. The XHCI ownership change should be claimed by XHCI driver.                                                                                             |
| EHCI Hand-off            | Disabled<br>Enabled                             | This is a workaround for OSes without EHCI hand-off support. The EHCI ownership change should be claimed by EHCI driver.                                                                                             |
| USB Mass Storage<br>Driv | Disabled<br>Enabled                             | Enable/Disable USB Mass Storage Driver Support.                                                                                                    |
| USB transfer<br>time-out | 1 sec<br>5 sec<br>10 sec<br><mark>20 sec</mark> | The time-out value for Control, Bulk, and Interrupt transfers.                                                                                                    |
| Device reset<br>time-out | 10 sec<br>20 sec<br>30 sec<br>40 sec            | USB mass storage device Start Unit command time-out.                                                                                                    |
| Device power-up<br>delay | <mark>Auto</mark><br>Manual                     | Maximum time the device will take before it properly<br>reports itself to the Host Controller. 'Auto' uses default<br>value: for a Root port it is 100 ms, for a Hub port the delay<br>is taken from Hub descriptor. |

# **CSTIPC Setup**

Use  $[\rightarrow]$  or  $[\leftarrow]$  to select **CSTIPC** setup screen. Under this screen, you may use  $[\uparrow][\downarrow]$  to select an item you want to configure.

| Aptio Setup Uti<br>Main Advanced CS | lity - Copy<br>TIPC _Intel | vright (C) 2018 American Megatrends, Inc.<br>IRCSetup Event Logs Security Boot >>>>>>>>>>>>>>>>>>>>>>>>>>>>>>>>>>                                                              |
|-------------------------------------|----------------------------|----------------------------------------------------------------------------------------------------|
| /                                   | s<br>ng                    | Enable system to wake<br>from \$5 using RTC alarm                                                                                                    |
|                                     |                            | ><: Select Screen<br>^v: Select Item<br>Enter: Select<br>+/-: Change Opt.<br>F1: General Help<br>F2: Previous Values<br>F3: Optimized Defaults<br>F4: Save & Exit<br>ESC: Exit |
| Version 2.17.1                      | 245. Copyri                | ight (C) 2018 American Megatrends, Inc.                                                                                                    |
| Item                                | Option                     | Description                                                                                                    |
| S5 RTC Wake Settings                | None                       | Enable system to wake from S5 using RTC alarm                                                                                                    |

| S5 RTC Wake Settings  | None | Enable system to wake from S5 using RTC alarm |
|-----------------------|------|-----------------------------------------------|
| Watchdog Setting      | None | Watchdog Setting                              |
| AC Power Loss Setting | None | AC Power Loss Setting                         |

## System Wakeup Settings

On CSTIPC Setup screen, select and enter "Wake system with Fixe"

| Aptio Setup Utility - Copyright   | (C) 2018 American Megatrends, Inc.                                                                                                    |
|-----------------------------------|----------------------------------------------------------------------------------------------------|
| /Wake system with Fixe [Disabled] | Enable or disable<br>System wake on alarm<br>event. When enabled,<br>System will wake on the<br>hr::min::sec specified                                                         |
|                                   | ><: Select Screen<br>^v: Select Item<br>Enter: Select<br>+/-: Change Opt.<br>F1: General Help<br>F2: Previous Values<br>F3: Optimized Defaults<br>F4: Save & Exit<br>ESC: Exit |
| Version 2.17.1245. Convright ((   | 2018 American Megatrends, Inc.                                                                                                    |

| Aptio Setup Utility                                                            | – Copyright (C) 2        | 018 American Megatrends, Inc.                                                                                                    |
|--------------------------------------------------------------------------------|--------------------------|----------------------------------------------------------------------------------------------------|
| /<br>Wake system with Fixe<br>Wake up hour<br>Wake up minute<br>Wake up second | [Enabled]<br>0<br>0<br>0 | select 0-23 For example<br>enter 3 for 3am and 15<br>for 3pm                                                                                                    |
|                                                                                |                          | <pre>&gt;&lt;: Select Screen<br/>^v: Select Item<br/>Enter: Select<br/>+/-: Change Opt.<br/>F1: General Help<br/>F2: Previous Values<br/>F3: Optimized Defaults<br/>F4: Save &amp; Exit<br/>ESC: Exit</pre> |

Version 2.17.1245. Copyright (C) 2018 American Megatrends, Inc.

| Item                  | Option   | Description                                   |  |
|-----------------------|----------|-----------------------------------------------|--|
| Wake system with Fixe | Disabled | Enable system to wake from S5 using RTC alarm |  |
|                       | Enabled  |                                               |  |
| Wake up hour          | 0-23     | Wake up hour setting                          |  |
| Wake up minute        | 0-59     | Wake up minute setting                        |  |
| Wake up second        | 0-59     | Wake up second setting                        |  |

# Watchdog Settings

On **CSTIPC** Setup screen, select and enter "Watchdog"

| Aptio Setup | Utility - Copyright (C) 2018<br>CSTIPC | 3 American Megatrends, Inc.                                                                                                    |
|-------------|----------------------------------------|----------------------------------------------------------------------------------------------------|
| /WatchDog   | [Disabled]                             | Set Watchdog Timer                                                                                                    |
|             |                                        | <pre>&gt;&lt;: Select Screen<br/>^v: Select Item<br/>Enter: Select<br/>+/-: Change Opt.<br/>F1: General Help<br/>F2: Previous Values<br/>F3: Optimized Defaults<br/>F4: Save &amp; Exit<br/>ESC: Exit</pre> |

| Aptio Setup U | tility – Copyright (C) 20<br><mark>CSTIPC –</mark> | 18 American Megatrends, Inc.                                                                                                    |
|---------------|----------------------------------------------------|----------------------------------------------------------------------------------------------------|
| /WatchDog     | [Disabled]                                         | Set Watchdog Timer<br>><: Select Screen<br>^v: Select Item<br>Enter: Select<br>+/-: Change Opt.<br>F1: General Help<br>F2: Previous Values<br>F3: Optimized Defaults<br>F4: Save & Exit<br>ESC: Exit |
| Version 2.17  | .1245. Copyright (C) 2018                          | American Megatrends, Inc.                                                                                                    |

| Item     | Option   | Description        |  |
|----------|----------|--------------------|--|
| WatchDog | Disabled | Set Watchdog Timer |  |
|          | 10S      |                    |  |
|          | 20S      |                    |  |
|          | 30S      |                    |  |

#### **AC Power Loss Settings**

Aptio Setup Utility - Copyright (C) 2018 American Megatrends, Inc. CSTIPC Select AC power state when power is re-applied after a power failure. --- Restore AC Power Loss Power Off Power On Last State Select Screen Select Item Enter: Select Item Enter: Select +/-: Change Opt. F1: General Help F2: Previous Values F3: Optimized Defaults F4: Save & Exit ESC: Exit Version 2.17.1245. Copyright (C) 2018 American Megatrends, Inc. Option Description Select AC power state when power is re-applied after a power failure: Power off: Motherboard will stay off after power is • Power off back. Restore AC Power On • Power On: Motherboard will be powered-on right Power Loss Last State after power is back.

On CSTIPC Setup screen, select and enter "AC Power Loss Setting"

• Power On: Motherboard will restore the last state

before the power failure.

# IntelRCSetup

Use  $[\rightarrow]$  or  $[\leftarrow]$  to select **IntelRCSetup** setup screen. Under this screen, you may use  $[\uparrow] [\downarrow]$  to select an item you want to configure.

| Aptio Setup Utility - Copyright ( | C) 2018 American Megatrends, Inc.                                                                                                    |
|-----------------------------------|----------------------------------------------------------------------------------------------------|
| Main Advanced CSTIPC IntelRCSetup | Event Logs Security Boot >>                                                                                                    |
| <pre>/</pre>                      | <pre>     Relaxes the security     configuration to be     able to use BIOS update     tools     *     *     *     *     *     *     *     *     *     *     *     *     *     *     *     *     *     *     *     *     *     *     *     *     *     *     *     *     *     *     *     *     *     *     *     *     *     *     *     *     *     *     *     *     *     *     *     *     *     *     *     *     *     *     *     *     *     *     *     *     *     *     *     *     *     *     *     *     *     *     *     *     *     *     *     *     *     *     *     *     *     *     *     *     *     *     *     *     *     *     *     *     *     *     *     *     *     *     *     *     *     *     *     *     *     *     *     *     *     *     *     *     *     *     *     *     *     *     *     *     *     *     *     *     *     *     *     *     *     *     *     *     *     *     *     *     *     *     *     *     *     *     *     *     *     *     *     *     *     *     *     *     *     *     *     *     *     *     *     *     *     *     *     *     *     *     *     *     *     *     *     *     *     *     *     *     *     *     *     *     *     *     *     *     *     *     *     *     *     *     *     *     *     *     *     *     *     *     *     *     *     *     *     *     *     *     *     *     *     *     *     *     *     *     *     *     *     *     *     *     *     *     *     *     *     *     *     *     *     *     *     *     *     *     *     *     *     *     *     *     *     *     *     *     *     *     *     *     *     *     *     *     *     *     *     *     *     *     *     *     *     *     *     *     *     *     *     *     *     *     *     *     *     *     *     *     *     *     *     *     *     *     *     *     *     *     *     *     *     *     *     *     *     *     *     *     *     *     *     *     *     *     *     *     *     *     *     *     *     *     *     *     *     *     *     *     *     *     *     *     *     *     *     *     *</pre> |
| ¦ Setup Warning:                  | v ESC: Exit                                                                                                    |
| \                                 | //                                                                                                    |
| Version 2.17.1245. Copyright (C)  | 2018 American Megatrends, Inc.                                                                                                    |

| Item                      | Option   | Description                              |
|---------------------------|----------|------------------------------------------|
| Dolov Socurity Config     | Enabled  | Relaxes the security configuration to be |
| Relax Security Coning     | Disabled | able to use BIOS update tools            |
| Processor Configuration   | Nono     | Displays and provides option to change   |
| Frocessor Configuration   | None     | the Processor Settings                   |
| Thermal Configuration     | None     | Thermal Configuration Parameters         |
| USB Configuration         | None     | USB Configuration Parameters             |
| CK420 Configuration       | None     | CK420 Configuration                      |
| Network Configuration     | None     | Network Configuration                    |
| North Bridge Chipset      | Nono     | North Bridge Chipset Configuration       |
| Configuration             | None     | North Bruge Chipset Conngulation         |
| Wake On Lan Configuration | None     | Wake On Lan Configuration settings       |
| South Bridge Chipset      | Nono     | South Bridge Persmotors                  |
| Configuration             | inone    | South bridge Parameters                  |

#### **Processor Configuration**

On IntelRCSetup screen, select and enter "Processor Configuration."

| Aptio Setup Utility                                                                                                    | - Copyright (C) 2018 A<br>IntelRCSetup                                                                             | Mmerican Megatrends, Inc.                                                                                                    |       |
|----------------------------------------------------------------------------------------------------|----------------------------------------------------------------------------------------------------|----------------------------------------------------------------------------------------------------|-------|
| /<br>Processor Configuration                                                                                                    |                                                                                                    | ^¦Enable/Disable EIST.                                                                                                    | /<br> |
| Processor ID<br>Processor Frequency<br>L1 Cache RAM<br>L2 Cache RAM<br>Processor Version<br>MSR 610 PKG_TURBO_PWR<br>MSR 606 PKG_POWER_SKU | 000406D8<br>1.494GHz<br>112KB<br>1024KB<br>Intel(R) Atom(TM) CPU<br>468426005B836B<br>A1003                        | <ul> <li>NVS and TMT must be</li> <li>enabled for TM2 to be</li> <li>available. GV3 must be</li> <li>enabled for Turbo. Auto</li> <li>- Enable for B0 CPU</li> <li>* stepping, all others</li> <li>disabled, change</li> <li>setting to override.</li> </ul> |       |
| EIST (GV3)<br>P-state Coordination<br>TM1<br>TM2 Mode<br>CPU C State<br>Enhanced Halt State (<br>ACPI C2<br>Monitor/Mwait<br>L1 Prefetcher | [Auto]<br>[Package]<br>[Enable]<br>[Adaptive Throttling]<br>[Auto]<br>[Disable]<br>[C6 NS]<br>[Enable]<br>[Enable] | <pre>+ &gt;&lt;: Select Screen<br/>+ ^v: Select Item<br/>+ Enter: Select<br/>+ +/-: Change Opt.<br/>+ F1: General Help<br/>+ F2: Previous Values<br/>+ F3: Optimized Defaults<br/>+ F4: Save &amp; Exit<br/>v ESC: Exit</pre>                                |       |
| Version 2.17.1245.                                                                                                    | Copyright (C) 2018 Ame                                                                                             | rican Megatrends. Inc.                                                                                                    |       |

| /                                                                                                    | Aptio Setup                                                                                                    | Utility - Copyrigh<br>IntelRCSe                                                                                                    | (C) 2018 American Megatrends, Inc.<br><mark>up</mark>                                                                                                    |                                       |
|----------------------------------------------------------------------------------------------------|----------------------------------------------------------------------------------------------------|----------------------------------------------------------------------------------------------------|----------------------------------------------------------------------------------------------------|---------------------------------------|
| PECI Enable[Disable]*["v: Select ItemPECI Trusted[Disable]*[Enter: SelectPECI SMBus Speed[Standard (80 kHz)]*[+/-: Change Opt.Turbo[Enable]*[F1: General Help                                                                                        | /<br>L1 Prefetcher<br>L2 Prefetcher<br>ACPI 3.0 T-State<br>Fast String<br>Machine Check<br>Execute Disable<br>VMX<br>BIST Selection<br>MTRR Default as<br>Extended APIC<br>AES-NI | Enable]<br>Enable]<br>Enable]<br>Enable]<br>Enable]<br>Bit [Enable]<br>[Enable]<br>[Disable]<br>uncac [Disable]<br>[Enable]<br>[Enable]<br>[Enable] | <pre>^ Number of cores to + enable in SoC package + + + + + + + + * * * * * * * * * * *</pre>                                                                                     | · · · · · · · · · · · · · · · · · · · |
| KHPL       LEnableJ       * [F2: Previous Value         MSR 670 PKG_TURB0_CFG       40c001       * [F3: Optimized Defa         MSR 672 TURB0_WKLD_CF       0       + [F4: Save & Exit         Active Processor Core       [All1]_       v [ESC: Exit | PECI Enable<br>PECI Trusted<br>PECI SMBus Speed<br>Turbo<br>RAPL<br>MSR 670 PKG_TURE<br>MSR 672 TURBO_WH<br>Active Processor                                                      | IDisable]<br>[Disable]<br>d [Standard<br>[Enable]<br>30_CFG 40c001<br>KLD_CF 0<br>- Core [All1_                                                     | *  v: Select Item<br>* Enter: Select<br>80 kHz)] * +/-: Change Opt.<br>* F1: General Help<br>* F2: Previous Values<br>* F3: Optimized Default<br>+ F4: Save & Exit<br>v ESC: Exit | s<br>/                                |

| Item         | Option   | Description                                      |
|--------------|----------|--------------------------------------------------|
|              |          | Enable/Disable EIST. GV3 and TM1 must be         |
|              | Disable  | enabled for TM2 to be available. GV3 must be     |
| EIST (GV3)   | Enable   | enabled for Turbo. Auto- Enable for B0 CPU       |
|              | Auto     | stepping, all others disabled, change setting to |
|              |          | override.                                        |
| Distate      | Hardware | Choose Package or Module level P-state Ratio     |
| P-state      | Package  | coordination. VID always resolves to the highest |
| Coordination | Module   | P-state VID of any core in the SoC.              |

| Item              | Option              | Description                            |  |
|-------------------|---------------------|----------------------------------------|--|
|                   | Disabled            | Enable/Disable TM1. TM1 and GV3        |  |
| TM1               | Enabled             | must be enabled in order to support    |  |
|                   |                     | TM2                                    |  |
| TM2 Mode          | LFM Throttling      | Select LFM throttling or adaptive      |  |
|                   | Adaptive Throttling | throttling for TM2 mechanisms.         |  |
|                   |                     | Enables the Enhanced Cx state of the   |  |
|                   | Disabled            | CPU, takes effect after reboot. Auto - |  |
| CPU C State       | Enabled             | Enable for B0 CPU stepping, all        |  |
|                   | Auto                | others disabled, change setting to     |  |
|                   |                     | override.                              |  |
| Enhanced Halt     | Disabled            | Enables the Enhanced C1E state of      |  |
| State             | Enabled             | the CPU, takes effect after reboot.    |  |
|                   | Disable             | Configure CPU (ACPI C2) reported to    |  |
| ACPI C2           | C6 NS               | OS, C6 No Shrink or C6 Full Shrink     |  |
|                   | C6 FS               |                                        |  |
| Monitor/Mwait     | Disabled            | Enable or Disable the Monitor/Mwait    |  |
|                   | Enabled             | instruction                            |  |
| 11 Prefetcher     | Enable              | Enable/Disable I 1 Prefetch            |  |
|                   | Disable             |                                        |  |
| L2 Prefetcher     | Enable              | Enable/Disable L2 Prefetch             |  |
|                   | Disable             |                                        |  |
| ACPI 3.0 T-States | Disabled            | Enable/Disable ACPI 3.0 T-States       |  |
|                   | Enabled             |                                        |  |
| Fast String       | Disabled            | When enabled, enable fast strings for  |  |
| g                 | Enabled             | REP MOVS/STOS                          |  |
| Machine Check     | Disabled            | Enable or Disable the Machine Check    |  |
|                   | Enabled             |                                        |  |
| Execute Disable   | Disabled            | When disabled, forces the XD feature   |  |
| Bit               | Enabled             | flag to always return 0.               |  |
| VMX               | Disabled            | Enables the Vanderpool Technology,     |  |
| V IVIX            | Enabled             | takes effect after reboot.             |  |
| BIST Selection    | Disabled            | Enables BIST takes effect after report |  |
|                   | Enabled             |                                        |  |
| MTRR Default as   | Disabled            | EFI_CACHE_IA32_MTRR_DEF_TYPE           |  |
| uncac             | Enabled             | msr(2FF) as uncacheable                |  |
| Extended ADIC     | Disabled            | Enable/disable extended APIC support   |  |
| Extended APIC     | Enabled             | Enable/disable extended APIC support   |  |

| AES-NI                   | Disabled<br>Enabled                                                                              | Enable/disable AES-NI support                                                                                                    |
|--------------------------|--------------------------------------------------------------------------------------------------|----------------------------------------------------------------------------------------------------|
| PECI Enable              | Enable<br>Disable                                                                                | Enable/disable Punit PECI support                                                                                                    |
| PECI Trusted             | Disabled<br>Enabled                                                                              | Enable/disable Punit Trusted PECI support                                                                                                    |
| PECI SMBus<br>Speed      | Standard (80 kHz)Standard<br>Standard (100 kHz)<br>Fast Mode (400 kHz)<br>Fast Mode Plus (1 MHz) | PECI SMBus Speed: Value to indicate<br>what speed physical bus must<br>operate.                                                                    |
| Turbo                    | Disabled<br>Enabled                                                                              | Enable or Disable CPU Turbo<br>capability. This option only applies to<br>ES2 and above.                                                           |
| MSR 670<br>PKG_TURBO_CFG | 40c001                                                                                           | Specifies various parameters used for<br>Turbo, Min Energy [28:16], SoC TDP<br>Policy [11:9], ICCMax Control [4:3],<br>Turbo Mode [2:0] and others |
| MSR 672<br>TURBO_WKLD_CF | 0                                                                                                | Specifies ICCMax Throttle Ratio for C6<br>exits when PKG_TURBO_CFG1[4:3]<br>==10y                                                                  |
| Active Processor<br>Core | All<br>4<br>2                                                                                    | Number of cores to enable in SoC package.                                                                                                    |
| CPU Flex Ratio<br>Overri | Disabled<br>Enabled                                                                              | Enable/Disable CPU Flex Ratio<br>Programming                                                                                                    |

# **USB Configuration**

On IntelRC Setup screen, select and enter "USB Configuration"

| Aptio Setup Utility                           | – Copyright (C) 2018 Ameri<br>IntelRCSetup | can Megatrends, Inc.                                                                                                    |
|-----------------------------------------------|--------------------------------------------|----------------------------------------------------------------------------------------------------|
| USB Configuration<br>USB Support<br>USB IO PM | [Enabled]<br>[Enabled]                     | USB Support Parameters                                                                                                    |
|                                               | I                                          | <pre>&gt;&lt;: Select Screen<br/>^v: Select Item<br/>Enter: Select<br/>+/-: Change Opt.<br/>F1: General Help<br/>F2: Previous Values<br/>F3: Optimized Defaults<br/>F4: Save &amp; Exit<br/>ESC: Exit</pre> |
| Version 2.17.1245.                            | Copyright (C) 2018 America                 | n Megatrends, Inc.                                                                                                    |

| Item        | Option   | Description            |  |
|-------------|----------|------------------------|--|
| USB Support | Disabled | USB Support Parameters |  |
|             | Enabled  |                        |  |
|             | Disabled | Enable/Dicable IO PM   |  |
|             | Enabled  |                        |  |

#### **Network Configuration**

On IntelRCSetup screen, select and enter "Network Configuration"

| Aptio Setup Utility                                                                        | - Copyright (C) 2018 Ameri<br>IntelRCSetup                     | can Megatrends, Inc.                                                                                                    |
|--------------------------------------------------------------------------------------------|----------------------------------------------------------------|----------------------------------------------------------------------------------------------------|
| FI Network<br>GBE controller 0<br>GBE controller 1<br>GBE controller 2<br>GBE controller 3 | [Disabled]<br>[Enabled]<br>[Enabled]<br>[Enabled]<br>[Enabled] | Enable/Disable EFI<br>Network support for<br>LANs.                                                                                                    |
|                                                                                            |                                                                | <pre>&gt;&lt;: Select Screen<br/>^v: Select Item<br/>Enter: Select<br/>+/├: Change Opt.<br/>F1: General Help<br/>F2: Previous Values<br/>F3: Optimized Defaults<br/>F4: Save &amp; Exit<br/>ESC: Exit</pre> |
| Version 2.17.1245.                                                                         | Copyright (C) 2018 America                                     | n Megatrends, Inc.                                                                                                    |

| Item             | Option   | Description                                   |
|------------------|----------|-----------------------------------------------|
| EEI Notwork      | Enabled  | Enable (Disable EEI Naturark support for LANs |
| EFINELWOIK       | Disabled | Enable/Disable EFI Network support for LANS.  |
| CPE controllor 0 | Enabled  | Enable/Disable the GBE hardware controller if |
| GBE controller 0 | Disabled | supported by SKU                              |
| GBE controller 1 | Enabled  | Enable/Disable the GBE hardware controller if |
|                  | Disabled | supported by SKU                              |
| CPE controllor 2 | Enabled  | Enable/Disable the GBE hardware controller if |
| GBE CONTOINER 2  | Disabled | supported by SKU                              |
| GBE controller 3 | Enabled  | Enable/Disable the GBE hardware controller if |
|                  | Disabled | supported by SKU                              |

#### North Bridge Chipset Configuration

On IntelRCSetup screen, select and enter "North Bridge Chipset Configuration".

| Aptio Setup Utility                                                                                                    | - Copyright (C)<br>IntelRCSetup                                                                        | 2018 American Megatrends, Inc.                                                                                                    |
|----------------------------------------------------------------------------------------------------|----------------------------------------------------------------------------------------------------|----------------------------------------------------------------------------------------------------|
| /<br>North Bridge Chipset Configuration                                                                                                    |                                                                                                    | ^ Configure Pass Gate and  <br>* Pass Gate Test                                                                                                    |
| <br>Memory Information<br>Total Memory<br>Memory Frequency                                                                                                    | 2048 MB<br>DDR3 - 1333 MHz                                                                             | * * * * * * *                                                                                                    |
| > Pass Gate Setup                                                                                                    | (D)   ] -  ]                                                                                           | *<br>+<br>+                                                                                                    |
| Fast Boot<br>Smm Size (MB)<br>Force Memory Map Ax<br>Memory Frequency<br>Memory Channels<br>MRC Debug Messages<br>DDR Voltage<br>Fine Ddr Voltage<br>Mmio High<br>CKE Power Down | [Disabled]<br>[8]<br>[Enabled]<br>[Auto]<br>[Auto]<br>[Medium]<br>[Auto]<br>100<br>[Auto]<br>[Enabled] | <pre>+ + &gt;&lt;: Select Screen + `v: Select Item + Enter: Select + +/-: Change Opt. + F1: General Help + F2: Previous Values + F3: Optimized Defaults + F4: Save &amp; Exit v ESC: Exit</pre> |
| Version 2.17.1245.                                                                                                    | Copyright (C) 20                                                                                       | 18 American Megatrends, Inc.                                                                                                    |

| Aptio Setup Utility                                                                                                    | - Copyright (C<br>IntelRCSetup                                                                                                    | ) 2018 American Megatrends, Inc.                                                                                                    |
|----------------------------------------------------------------------------------------------------|----------------------------------------------------------------------------------------------------|----------------------------------------------------------------------------------------------------|
| <pre>CKE Power Down<br/>ECC Support<br/>Faulty Part Tracking<br/>On Correctable Faulty<br/>Patrol Scrub Enable<br/>Patrol Scrub Period<br/>Demand Scrub Enable<br/>AB Segments in DRAM<br/>E Segment in DRAM<br/>F Segment in DRAM<br/>ZQ Calibration<br/>Rank Margin Tool<br/>RMT CPGC exp_loop_cnt<br/>RMT CPGC num_bursts<br/>Propagate Errors to C<br/>CMD Rate<br/>Out of order memory p<br/>Out of order aging th<br/>New request bypass</pre> | [Enabled]<br>[Enabled]<br>[Disabled]<br>[Halt]<br>[Enabled]<br>[24 hours]<br>[Enabled]<br>[Disabled]<br>[Enabled]<br>[Enabled]<br>[Disabled]<br>[12]<br>[6]<br>[Disable]<br>[Auto]<br>[Enabled]<br>31<br>[Enabled] | <pre>     Fnables new memory     requests to be     processed immediately,     skipping the     In-Progress queue, if     the queue is empty     *     *     *     *     *     *     *     *     *     *     *     *     *     *     *     *     *     *     *     *     *     *     *     *     *     *     *     *     *     *     *     *     *     *     *     *     *     *     *     *     *     *     *     *     *     *     *     *     *     *     *     *     *     *     *     *     *     *     *     *     *     *     *     *     *     *     *     *     *     *     *     *     *     *     *     *     *     *     *     *     *     *     *     *     *     *     *     *     *     *     *     *     *     *     *     *     *     *     *     *     *     *     *     *     *     *     *     *     *     *     *     *     *     *     *     *     *     *     *     *     *     *     *     *     *     *     *     *     *     *     *     *     *     *     *     *     *     *     *     *     *     *     *     *     *     *     *     *     *     *     *     *     *     *     *     *     *     *     *     *     *     *     *     *     *     *     *     *     *     *     *     *     *     *     *     *     *     *     *     *     *     *     *     *     *     *     *     *     *     *     *     *     *     *     *     *     *     *     *     *     *     *     *     *     *     *     *     *     *     *     *     *     *     *     *     *     *     *     *     *     *     *     *     *     *     *     *     *     *     *     *     *     *     *     *     *     *     *     *     *     *     *     *     *     *     *     *     *     *     *     *     *     *     *     *     *     *     *     *     *     *     *     *     *     *     *     *     *     *     *     *     *     *     *     *     *     *     *     *     *     *     *     *     *     *     *     *     *     *     *     *     *     *     *     *     *     *     *     *     *     *     *     *     *     *     *     *     *     *     *     *     *     *     *     *     *     *</pre> |
| Version 2.17.1245.                                                                                                    | Copyright (C)                                                                                                    | 2018 American Megatrends, Inc.                                                                                                    |

| Aptio Setup Utility | - Copyright (C)<br>IntelRCSetup                                                                                                    | 2018 American Megatrends, Inc.                                                                                           |
|---------------------|----------------------------------------------------------------------------------------------------|----------------------------------------------------------------------------------------------------|
| <pre>/</pre>        | 161<br>[Disable]<br>[Auto]<br>[Enabled]<br>31<br>[Enabled]<br>[Enabled]<br>4<br>7<br>[Disabled]<br>[Disabled]<br>[Enabled]<br>[Disabled]<br>[Disabled]<br>[Disabled] | <pre>^ Set the CPGC num_bursts + field for RMT execution + 2^(num_bursts -1) + + + + + + + + + + + + + + + + + + +</pre> |
| Version 2.17.1245.  | Copyright (C) 2                                                                                                    | 018 American Megatrends, Inc.                                                                                            |

| Item                   | Option                                                | Description                                                                                                    |
|------------------------|-------------------------------------------------------|----------------------------------------------------------------------------------------------------|
| Pass Gate Setup        | None                                                  | Configure Pass Gate and Pass Gate Test                                                                           |
| Fast Boot              | Disabled<br>Enabled                                   | Enables/Disables fast boot which skips memory training and attempts to boot using last known good configuration. |
| Smm Size (MB)          | 2<br>4<br>8<br>16                                     | Specify the size of the SMM/TSEG region 1 MB aligned                                                             |
| Force Memory Map<br>Ax | Auto<br>Enabled                                       | Force Memory Map for Ax parts                                                                                    |
| Memory Frequency       | Auto<br>DDR3-1333<br>DDR3-1600                        | DDR3 memory frequency                                                                                            |
| Memory Channels        | Auto<br>Single Channel                                | DDR3 memory channels enabled                                                                                     |
| MRC Debug<br>Messages  | Disabled<br>Minimum<br><mark>Medium</mark><br>Maximum | Enable to display debug output in MRC                                                                            |
| DDR Voltage            | Auto<br>1.25V<br>1.35V<br>1.50V                       | Select the desired DDR voltage                                                                                   |
| Fine Ddr Voltage       | 100                                                   | Select between -100 to 100 mV in steps of 5mv. 0<br>-> -100mV :: 100 ->0mV :: 200 -> 100mV                       |

| Item                | Option   | Description                                              |
|---------------------|----------|----------------------------------------------------------|
|                     | Auto     |                                                          |
|                     | 256MB    |                                                          |
|                     | 512MB    | Configure the MMIO High. AUTO: will leave the            |
| Mmio High           | 1024MB   | MMIOH according with the total memory installed          |
|                     | 2048MB   | in the system                                            |
|                     | 4096MB   |                                                          |
|                     | 8192MB   |                                                          |
|                     | Disabled |                                                          |
| CKE Power Down      | Enabled  | Enables/Disables the CKE Power Down                      |
| 500.0               | Disabled |                                                          |
| ECC Support         | Enabled  | Select to enable/disable ECC Support                     |
| Faulty Part         | Disabled | Cale at the second la faile facility on and the align of |
| Tracking            | Enabled  | Select to enable/disable faulty part tracking            |
| Patrol Scrub        | Disabled |                                                          |
| Enable              | Enabled  | Select to enable/disable Patrol Scrub Support            |
|                     | 24 hours |                                                          |
|                     | 10 hours |                                                          |
| Patrol Scrub Period | 4 hours  | Select the Patrol Scrub Period                           |
|                     | 1 hour   |                                                          |
| Demand Scrub        | Disabled |                                                          |
| Enable              | Enabled  | Select to enable/disable Demand Scrub Support            |
| AB Segments in      | Disabled | When this bit is set reads and writes targeting          |
| DRAM                | Enabled  | AorB-segments are routed to DRAM                         |
| E Segment in        | Disabled | When this bit is set reads and writes targeting E        |
| DRAM                | Enabled  | segment are routed to DRAM                               |
| F Segment in        | Disabled | When this bit is set reads and writes targeting F        |
| DRAM                | Enabled  | segment are routed to DRAM                               |
| 70.0-11             | Disabled |                                                          |
| ZQ Calibration      | Enabled  | Enables ZQ Calibration.                                  |
|                     | Disabled |                                                          |
| Rank Margin Tool    | Enabled  | Enable Rank Margin Tool support                          |
|                     | 1        |                                                          |
|                     | 2        |                                                          |
| RMT CPGC            | 3        | Set the CPGC exp_loop_cnt field for RMT execution        |
| exp_loop_cnt        | 4        | 2^(exp_loop_cnt -1)                                      |
| _                   | 5        |                                                          |
|                     | 6        |                                                          |

| 7  |
|----|
| 8  |
| 9  |
| 10 |
| 11 |
| 12 |

| Item                | Option   | Description                                       |  |
|---------------------|----------|---------------------------------------------------|--|
|                     | 1        |                                                   |  |
|                     | 2        |                                                   |  |
|                     | 3        |                                                   |  |
|                     | 4        |                                                   |  |
|                     | 5        | Set the CPGC num_bursts field for RMT execution   |  |
| RMT CPGC            | 6        |                                                   |  |
| num_bursts          | 7        | 2^(num_bursts -1)                                 |  |
|                     | 8        |                                                   |  |
|                     | 9        |                                                   |  |
|                     | 10       |                                                   |  |
|                     | 11       |                                                   |  |
|                     | 12       |                                                   |  |
| Propagate Errors to | Enable   | To configure the Bunit Machine Check Mode to      |  |
| С                   | Disable  | propagate errors to cores                         |  |
|                     | Auto     |                                                   |  |
| CMD Bata            | 1N       | Set CMD Rate to Auto /1N / 2N / 3N                |  |
| CIVID Rate          | 2N       |                                                   |  |
|                     | 2N       |                                                   |  |
| Out of order        | Disabled | Enables out of order memory processing,           |  |
| memory p            | Enabled  | improving performance                             |  |
| Out of order oping  |          | Specifies the number of requests that can be      |  |
|                     | 31       | processed ahead of another request sitting in the |  |
| th                  |          | In-Progress request queue before OOO is disabled  |  |
| Now request         | Dischlad | Enables new memory requests to be processed       |  |
| hypeop              | Disabled | immediately, skipping the In-Progress queue, if   |  |
| bypass              | Enabled  | the queue is empty                                |  |
| Dynamic Self        | Disabled | Enable/Disable dynamic self refresh in memory     |  |
| Refresh             | Enabled  | controller                                        |  |
| PMOP Value for      | Λ        | Power Made Opcode for PCO                         |  |
| PC0                 | 4        |                                                   |  |
| PMOP Value for      | 7        | Power Mode Opcode for PCX                         |  |

| PCX                      |                                                                                          |                                                                                                    |
|--------------------------|------------------------------------------------------------------------------------------|----------------------------------------------------------------------------------------------------|
| Per-Bit Margins          | Disabled<br>Enabled                                                                      | Enable to show per-bit margins in MRC training                                                                         |
| Open Page Policy<br>Time | Disabled<br>Inmediate<br>30-60 ns<br>60-120 ns<br>120-240 ns<br>240-480 ns<br>480-960 ns | Set Page Closure Timer to Disabled / Immediate /<br>30-60 ns / 60-120ns / 120-240ns / 240-480ns /<br>480-960ns / 1-2us |
|                          | 1-2 us                                                                                   |                                                                                                    |

| Item            | Option   | Description                                 |
|-----------------|----------|---------------------------------------------|
|                 | Disabled | Enable/Disable Memory Thermal Management    |
| Memory memai    | Enabled  | mode                                        |
| Scrambler       | Disabled | Freeble / Disable the examples              |
| Scrambler       | Enabled  | Enable / Disable the scrambler              |
| Slow Power Down | Disabled | Enable / Disable Slow Power Down Exit from  |
| Exit            | Enabled  | pre-charge                                  |
| Extended        | Disabled | Enable / Disable Extended Temperature Dense |
| Temperature     | Enabled  | Enable / Disable Extended Temperature Range |
| Vref Override   | Disabled | Franklas (Disphas) Virat Overvide Frankla   |
| Enable          | Enabled  | Enables/Disables viet Override Enable       |
| Timing          | Nono     | Configures the timing for the memory        |
| Configuration   | none     | configures the timing for the memory        |

## Wake On Lan Configuration

On IntelRC Setup screen, select and enter "Wake On Lan Configuration".

| Aptio Setup Utility - Copyright (C) 2018 Ame<br>IntelRCSetup     | rican Megatrends, Inc.                                                                 |
|------------------------------------------------------------------|----------------------------------------------------------------------------------------|
| /<br>                                                            | Wake On Lan<br>Configuration settings                                                  |
| <br>Wake On Lan Configura [Enable]<br>/ Wake On Lan Configuratio | n\                                                                                     |
| Disable<br>Enable                                                | / lect Screen                                                                          |
|                                                                  | Enter: Select<br>+/-: Change Opt.<br>F1: General Help<br>F2: Previous Values           |
| Version 2.17.1245. Copyright (C) 2018 Ameri                      | IF3: Uptimized Defaults<br>IF4: Save & Exit<br>IESC: Exit<br>/<br>can Megatrends, Inc. |

| Item                  | Option   | Description                        |
|-----------------------|----------|------------------------------------|
| Wake On Lan Configura | Disabled | Wake On Lan Configuration settings |
|                       | Enabled  |                                    |

### South Bridge Chipset Configuration

On IntelRC Setup screen, select and enter "South Bridge Chipset Configuration".

| Aptio Setup Utility                                                                                                    | - Copyright (C) 2018 Am<br>IntelRCSetup                     | erican Megatrends, Inc.                                                                                                    |
|----------------------------------------------------------------------------------------------------|-------------------------------------------------------------|----------------------------------------------------------------------------------------------------|
| <pre>/ South Bridge Chipset Cor &gt; IOAT Configuration SMBUS Controller SMBusIOSFClockGating Restore On Power Loss &gt; SATA Configuration &gt; PCI Express Ports Config &gt; PPM Config</pre> | nfiguration<br>[Enabled]<br>[Enabled]<br>[Auto]<br>guration | IQAT Configuration<br>><: Select Screen<br>^v: Select Item<br>Enter: Select<br>+/-: Change Opt.<br>F1: General Help<br>F2: Previous Values<br>F3: Optimized Defaults<br>F4: Save & Exit<br>ESC: Exit |
| Version 2.17.1245.                                                                                                    | Copyright (C) 2018 Amer                                     | ican Megatrends, Inc.                                                                                                    |

| Item                     | Option    | Description                                   |  |
|--------------------------|-----------|-----------------------------------------------|--|
| IQAT Configuration       | None      | IQAT Configuration                            |  |
| SMRUS Controllor         | Disabled  | SMPLIS Controller entions                     |  |
| SINDUS COntroller        | Enabled   | Simbus Controller options                     |  |
| SMBusIOSFClock           | Disabled  | SMPusIOSEClockCating                          |  |
| Gating                   | Enabled   | SMBUSIOSFCIOCKGating                          |  |
| Restore On Power<br>Loss | Auto      | Restore On AC Power Loss Options              |  |
|                          | Power On  |                                               |  |
|                          | Power Off |                                               |  |
| SATA                     | Disabled  | CATA Configuration                            |  |
| Configuration            | Enabled   | SATA Configuration                            |  |
| PCI Express Ports        | None      | Enable or Disable the PCI Express Ports in he |  |
| Configuration            | none      | Chipset.                                      |  |
| PPM Config               | None      | PPM Config                                    |  |

| Select | <b><i>"IQAT</i></b> | Configuration | "for IQAT settings: |  |
|--------|---------------------|---------------|---------------------|--|
|--------|---------------------|---------------|---------------------|--|

| Aptio Setup Utility - Copyright (C) 2018 American Megatrends, Inc.<br>IntelRCSetup |                                      |                                                                                                    |
|------------------------------------------------------------------------------------|--------------------------------------|----------------------------------------------------------------------------------------------------|
| IQAT                                                                               | [Enabled]                            | Hides IQAT device from<br>an OS                                                                                                    |
| \                                                                                  |                                      | <pre>&gt;&lt;: Select Screen<br/>^v: Select Item<br/>Enter: Select<br/>+/-: Change Opt.<br/>F1: General Help<br/>F2: Previous Values<br/>F3: Optimized Defaults<br/>F4: Save &amp; Exit<br/>ESC: Exit</pre> |
| Versi                                                                              | on 2.17.1245. Copyright (C) 2018 Hme | rican Megatrends, Inc.                                                                                                    |

| Item | Option              | Description                  |
|------|---------------------|------------------------------|
| IQAT | Enabled<br>Disabled | Hides IQAT device from an OS |

| SATA 3 controller                                                             |                                                                  |           | Enables/Disables sata<br>controller if supported                                                                                                    |
|-------------------------------------------------------------------------------|------------------------------------------------------------------|-----------|----------------------------------------------------------------------------------------------------|
| Sata 3 controller<br>Sata mode<br>Sata 3 speed<br>LPM<br>Overwrite SIR values | [Enabled]<br>[AHCI]<br>[Gen 3]<br>[Disabled]<br>[Disabled]       |           | by current cpu sku.                                                                                                    |
| SATA Port Ø                                                                   | BIWIN SSD                                                        | - 64.0 GB |                                                                                                    |
| Sata 3 port 0<br>Spin up<br>Hot plug<br>External device<br>Mechanical Switch  | [Enabled]<br>[Disabled]<br>[Enabled]<br>[Disabled]<br>[Disabled] |           | <pre>'v: Select Item 'v: Select Item Enter: Select I+/-: Change Opt. IF1: General Help IF2: Previous Values IF3: Optimized Defaults IF4: Save &amp; Exit IESC: Exit</pre> |

On South Bridge Chipset Configuration Setup screen, select and enter "SATA Configuration".

| Item                    | Option   | Description                                      |  |
|-------------------------|----------|--------------------------------------------------|--|
| Sata 3 controller       | Enabled  | Enables/Disables sata controller if supported by |  |
|                         | Disabled | current cpu SKU.                                 |  |
| Sata mode               | IDE      | Sata mode                                        |  |
|                         | AHCI     |                                                  |  |
|                         | Gen 1    | Indicates the bighest allowable speed of the     |  |
| Sata 3 speed            | Gen 2    | indicates the highest allowable speed of the     |  |
|                         | Gen 3    | Interface                                        |  |
| LPM                     | Enabled  | Fachlas (Dischlas Link Dawer Managers and        |  |
|                         | Disabled | Enables/Disables Link Power Management           |  |
| Overwrite SIR<br>values | Disabled | Overwrite SID values                             |  |
|                         | Enabled  | Overwrite SIR values                             |  |
| Sata 2 part 0           | Enabled  | Enables/Disables sata device if supported by     |  |
| Sala S port 0           | Disabled | current cpu SKU.                                 |  |
| Caintur                 | Enabled  | Spin up                                          |  |
| Spiri up                | Disabled | Spin up                                          |  |
| Hotplug                 | Enabled  |                                                  |  |
| Hot plug                | Disabled | Hot plug                                         |  |
| Extornal doutes         | Enabled  | External CATA device                             |  |
|                         | Disabled | External SATA device                             |  |
| Machanical Quitat       | Enabled  | Mashaniaal Guitab                                |  |
| Mechanical Switch       | Disabled | Mechanical Switch                                |  |
### On South Bridge Chipset Configuration Setup screen, select and enter PCI Express Ports Configuration.

| Aptio Setup Utility - Copyright<br>IntelRCSet                                                                                                    | : (C) 2018 American Megatrends, Inc.<br>up                                                                                                    |
|----------------------------------------------------------------------------------------------------|----------------------------------------------------------------------------------------------------|
| <pre>/ PCI Express Ports Configuration &gt; PCI Express Root Port 1 &gt; PCI Express Root Port 2 &gt; PCI Express Root Port 3 &gt; PCI Express Root Port 4 &gt; PCI-to-PCI Bridge &gt; Root Ports De-emphasis Lane Power Gate [Enabled] Bifurcation [Auto] Clock Gating Settings [Enabled]</pre> | PCI Express Root Port 1<br>Settings<br>><: Select Screen<br>^v: Select Item<br>Enter: Select<br>+/-: Change Opt.<br>F1: General Help<br>F2: Previous Values<br>F3: Optimized Defaults<br>F4: Save & Exit<br>ESC: Exit |
| Version 2.17.1245. Copyright (                                                                                                    | C) 2018 American Megatrends, Inc.                                                                                                    |

| Item                       | Option                                                                             | Description                            |
|----------------------------|------------------------------------------------------------------------------------|----------------------------------------|
| PCI Express Root<br>Port 1 | None                                                                               | PCI Express Root Port 1 Settings       |
| PCI Express Root<br>Port 2 | None                                                                               | PCI Express Root Port 2 Settings       |
| PCI Express Root<br>Port 3 | None                                                                               | PCI Express Root Port 3 Settings       |
| PCI Express Root<br>Port 4 | None                                                                               | PCI Express Root Port 4 Settings       |
| PCI-to-PCI Bridge          | None                                                                               | P2P Controls Settings                  |
| Root Ports<br>De-emphasis  | None                                                                               | Selectable De-emphasis (SD)            |
| Lane Power Gate            | Disabled<br>Enabled                                                                | Power Gate for PCIe Root Ports         |
| Bifurcation                | Auto<br>P0 X16<br>P2P0 X8X8<br>P2P1P0 X8X4X4<br>P3P2P0 X4X4X8<br>P3P2P1P0 X4X4X4X4 | Select Root Complex Bifurcation Config |
| Clock Gating<br>Settings   | Disabled<br>Enabled                                                                | Enable/Disable CL for PCIe Devices     |

| Aptio Setup Utility - Copyright (C) 2018 American Megatrends, Inc.<br>IntelRCSetup |                                               |                                                                                                    |
|------------------------------------------------------------------------------------|-----------------------------------------------|----------------------------------------------------------------------------------------------------|
| C-state POPUP                                                                      | [Enabled]                                     | Enable/Disable C-state                                                                                                    |
| \                                                                                  | / C-state POPU<br>  Disabled<br>  Enabled<br> | P<br>><: Select Screen<br>^v: Select Item<br>Enter: Select<br>+/-: Change Opt.<br>F1: General Help<br>F2: Previous Values<br>F3: Optimized Defaults<br>F4: Save & Exit<br>ESC: Exit |
| Version 2.17.1                                                                     | .245. Copyright (C) 2018                      | American Megatrends, Inc.                                                                                                    |

### On South Bridge Chipset Configuration Setup screen, select and enter "PPM Config".

| Item          | Option   | Description                  |  |
|---------------|----------|------------------------------|--|
| C-state POPUP | Disabled | Enable/Disable C-state POPUP |  |
|               | Enabled  |                              |  |

## System Event Log Setup

On System Event Log Setup screen, select and enter "System Event Log".

| Aptio Setup Utility                                                                                              | ) - Copyright (C) 2018 Ameri<br>IntelRCSetup | can Megatrends, Inc.                                                                                                    |
|----------------------------------------------------------------------------------------------------|----------------------------------------------|----------------------------------------------------------------------------------------------------|
| System Event Log<br><br>System Errors<br>> Memory Event Log<br>> PCIe Event Log<br>> Whea Settings<br>Native AER | [Enable]                                     | System Error<br>Enable/Disable/ Auto<br>setup options. If Auto<br>is selected the<br>enabling or disbling of<br>errors in the driver is<br>skipped.                                                         |
|                                                                                                    | I                                            | <pre>&gt;&lt;: Select Screen<br/>^v: Select Item<br/>Enter: Select<br/>+/-: Change Opt.<br/>F1: General Help<br/>F2: Previous Values<br/>F3: Optimized Defaults<br/>F4: Save &amp; Exit<br/>ESC: Exit</pre> |
| Version 2.17.1245.                                                                                               | Copyright (C) 2018 America                   | an Megatrends, Inc.                                                                                                    |

| Item               | Option   | Description                                          |
|--------------------|----------|------------------------------------------------------|
|                    | Disabled | System Error Enable/Disable/Auto Setup options. If   |
| System Errors      | Enabled  | Auto is selected the enabling or disabling of errors |
|                    | Auto     | in the drive is skipped                              |
| Memory Event Log   | None     |                                                      |
| PCIe Event Log     | None     |                                                      |
| Whee Settings      | Nega     | Press <enter> to view or change the WHEA</enter>     |
| Whea Settings      | None     | configuration.                                       |
| Native AER Enabled | Disabled | Enable/Disable Native Advanced Error reporting       |
|                    | Enabled  | capability.                                          |

# **Event Logs Setup**

Use  $[\rightarrow]$  or  $[\leftarrow]$  to select **Event Logs** setup screen. Under this screen, you may use  $[\uparrow][\downarrow]$  to select an item you want to configure.

| Hptio Setup Utility - Copyright (C) 2018 H<br>Main Advanced CSTIPC IntelRCSetup Event L | merican Megatrends, Inc.<br>ogs Security Boot →                                                                                                    |
|-----------------------------------------------------------------------------------------|----------------------------------------------------------------------------------------------------|
| Change Smbios Event Log Settings View Smbios Event Log                                  | Press <enter> to view<br/>the Smbios Event Log<br/>records.<br/>&gt;&lt;: Select Screen<br/>^v: Select Item<br/>Enter: Select<br/>+/-: Change Opt.<br/>F1: General Help</enter> |
|                                                                                         | F2: Previous Values<br>F3: Optimized Defaults<br>F4: Save & Exit<br>ESC: Exit                                                                                                   |

| Item               | Option | Description                                          |
|--------------------|--------|------------------------------------------------------|
| Change Smbios      | Nega   | Press <enter> to change the Smbios Event Log</enter> |
| Event Log Settings | None   | configuration.                                       |
| View Smbios Event  | Nega   | Press <enter> to view the Smbios Event Log</enter>   |
| Log                | none   | records.                                             |

# **Security Setup**

Use  $[\rightarrow]$  or  $[\leftarrow]$  to select **Security** setup screen. Under this screen, you may use  $[\uparrow][\downarrow]$  to select an item you want to configure.

| Aptio Setup Utility - Copyright (C) 2018 Ameri<br>Main Advanced CSTIPC IntelRCSetup Event Logs                                                                                                    | can Megatrends, Inc.<br>Security Boot →                                                       |
|----------------------------------------------------------------------------------------------------|-----------------------------------------------------------------------------------------------|
| Password Description<br>If ONLY the Administrator's password is set,<br>then this only limits access to Setup and is<br>only asked for when entering Setup.<br>If ONLY the User's password is set, then this<br>is a power on password and must be entered to<br>boot or enter Setup. In Setup the User will<br>have Administrator rights.<br>The pagement length must be | Set Administrator<br>Password                                                                 |
| in the following range:<br>Minimum length 3<br>Maximum length 20                                                                                                    | ≻<: Select Screen<br>^v: Select Item<br>Enter: Select<br>+/-: Change Opt.<br>F1: General Help |
| Administrator Password<br>User Password                                                                                                    | F2: Previous Values<br> F3: Optimized Defaults<br> F4: Save & Exit<br> ESC: Exit<br>+/        |
| Version 2.17.1245. Copyright (C) 2018 America                                                                                                    | n Megatrends, Inc.                                                                            |

| Item                      | Option | Description                                                                                                    |
|---------------------------|--------|----------------------------------------------------------------------------------------------------|
| Administrator<br>Password | None   | If ONLY the Administrator's password is set, then<br>this only limits access to Setup and is only asked<br>for when entering Setup.                                         |
| View Smbios Event<br>Log  | None   | If ONLY the User's password is set, then this is a<br>power on password and must be entered to boot<br>or enter Setup. In Setup the User will have<br>Administrator rights. |

## **Boot Setup**

Use  $[\rightarrow]$  or  $[\leftarrow]$  to select **Boot** setup screen. Under this screen, you may use  $[\uparrow] [\downarrow]$  to select an item you want to configure.

| Aptio Setup Utility<br>Main Advanced CSTIPC                                                              | - Copyright (C) 2018 Ameri<br>: IntelRCSetup Event Logs | can Megatrends, Inc.                                                                                                    |
|----------------------------------------------------------------------------------------------------|---------------------------------------------------------|----------------------------------------------------------------------------------------------------|
| Boot Configuration<br>Setup Prompt Timeout<br>Bootup NumLock State<br>Quiet Boot<br>HDD BootSector Write | 1<br>[On]<br>[Disabled]<br>[Normal]                     | Number of seconds to<br>wait for setup<br>activation key.<br>65535(0xFFFF) means<br>indefinite waiting.                                                                                                    |
| Boot Option Priorities<br>Boot Option #1<br>Hard Drive BBS Prioriti                                      | [P0: BIWIN SSD]<br>es                                   | <pre>&gt;&lt;: Select Screen<br/>^v: Select Item<br/>Enter: Select<br/>+/-: Change Opt.<br/>F1: General Help<br/>F2: Previous Values<br/>F3: Optimized Defaults<br/>F4: Save &amp; Exit<br/>ESC: Exit</pre> |
| Version 2.17.1245.                                                                                       | Copyright (C) 2018 America                              | an Megatrends, Inc.                                                                                                    |

| Item           | Option        | Description                                              |
|----------------|---------------|----------------------------------------------------------|
| Setup Prompt   | 1             | Number of seconds to wait for setup activation key.      |
| Timeout        | L             | 65535(0xFFFF) means indefinite waiting.                  |
| Bootup NumLock | On            | Select the keybeard Numlesk state                        |
| State          | Off           | Select the Reyboard NumEOCK State                        |
| Quiet Reat     | Disabled      | Fachlas an dischlas Oxist Da stantism                    |
|                | Enabled       |                                                          |
| HDD BootSector | Normal        | Enables or disables writes to Hard Dick Sector 0         |
| Write          | Write Protect | Enables of disables writes to Hard Disk Sector 0         |
| Hard Drive BBS | Niewe         | Catality and an effet a large static size in this survey |
| Priorities     | inone         | Set the order of the legacy devices in this group        |

Note :

### Please configure "Boot Option #1" for "Hard Drive BBS Priorities".

| Boot Option #1<br>Boot Option #2 | IPO: BIWIN SSD] Sets the sys<br>[SanDisk] order                                | tem boot:    |
|----------------------------------|--------------------------------------------------------------------------------|--------------|
|                                  | /> Boot Option #1><br>  P0: BIWIN SSD<br>  SanDisk<br>  Disabled<br> / elect S | creen<br>tem |

## Save & Exit Setup

Use  $[\rightarrow]$  or  $[\leftarrow]$  to select **Save & Exit** setup screen. Under this screen, you may use  $[\uparrow][\downarrow]$  to select an item you want to configure.

 Aptio Setup Utility - Copyright (C) 2018 American Megatrends, Inc.

 Save & Exit

 Save & Exit

 Save Changes and Exit

 Save Changes and Reset

 Discard Changes and Reset

 Discard Changes

 Discard Changes

 Discard Changes

 Save Options

 Save Changes

 Discard Changes

 Discard Changes

 Discard Changes

 Discard Changes

 Discard Changes

 Discard Changes

 Restore Defaults

 Save as User Defaults

 Restore User Defaults

 Boot Override

 P0: BIWIN SSD

 SanDisk

 Launch EFI Shell from filesystem device

 Version 2.17.1245. Copyright (C) 2018 American Megatrends, Inc.

| Item                                       | Option | Description                                                                                          |
|--------------------------------------------|--------|----------------------------------------------------------------------------------------------------|
| Save Changes and Exit                      | None   | Exit system setup after saving the changes.                                                          |
| Discard Changes and Exit                   | None   | Exit system setup without saving any changes.                                                        |
| Save Changes and Reset                     | None   | Reset the system after saving the changes.                                                           |
| Discard Changes and<br>Reset               | None   | Reset system setup without saving any changes.                                                       |
| Save Changes                               | None   | Save Changes done so far to any of the setup options.                                                |
| Discard Changes                            | None   | Discard Changes done so far to any of the setup options.                                             |
| Restore Defaults                           | None   | Restore/Load Default values for all the setup options.                                               |
| Save as User Defaults                      | None   | Save the changes done so far as User Defaults.                                                       |
| Restore User Defaults                      | None   | Restore the User Defaults to all the setup options.                                                  |
| Launch EFI Shell from<br>filesystem device | None   | Attempts to Launch EFI Shell application (Shell.efi)<br>from one of the available filesystem devices |

# **APPENDIX A: LED INDICATOR EXPLANATIONS**

The status explanations of LED indicators on Front Panel are as follows:

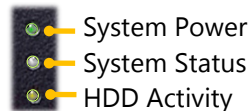

#### System Power

| Solid Green | The system is powered on  |
|-------------|---------------------------|
| Off         | The system is powered off |

#### System Status

This LED indicator is programmable. You could program it to display the operating status of the

behaviors described below:

| Solid Green | Defined by GPIO |
|-------------|-----------------|
| Solid Red   | Defined by GPIO |
| Off         | Defined by GPIO |

#### HDD Activity

If this LED blinks, it indicates data access activities; otherwise, it remains off.

| <b>Blinking Amber</b> | Data access activity    |
|-----------------------|-------------------------|
| Off                   | No data access activity |

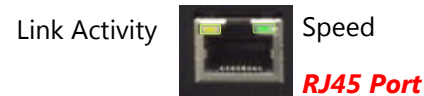

#### Link Activity

| Blinking Amber | Link has been established and there is activity on this port    |
|----------------|-----------------------------------------------------------------|
| Solid Amber    | Link has been established and there is no activity on this port |
| Off            | No link is established                                          |

#### Speed

| Solid Amber | Operating as a Gigabit connection (1000 Mbps) |
|-------------|-----------------------------------------------|
| Solid Green | Operating as a 100-Mbps connection            |
| Off         | Operating as a 10-Mbps connection             |

# APPENDIX B: INSTALLING INTEL® LAN CONTROLLER DRIVER FOR LINUX

To install the Intel® LAN controller base driver for the Red Hat® and Linux operating system, please visit, enter the product category and download the utility package of this system.

For the latest driver update, please visit Intel® download center at <u>https://downloadcenter.intel.com/</u>, use the keyword search or the filter to access the driver's product page, and then download the latest controller driver as well as the ReadMe document.

| Product Name Keyword | I211-AT                                                     |
|----------------------|-------------------------------------------------------------|
| Download Type        | Drivers                                                     |
| Operating System     | Linux*                                                      |
|                      | https://downloadcenter.intel.com/product/64404/Intel-Ethern |
| Product page         | et-Controller-I211-AT                                       |
|                      |                                                             |

# **APPENDIX C: TERMS AND CONDITIONS**

## **Warranty Policy**

- **1.** All products are under warranty against defects in materials and workmanship for a period of one year from the date of purchase.
- **2.** The buyer will bear the return freight charges for goods returned for repair within the warranty period; whereas the manufacturer will bear the after service freight charges for goods returned to the user.
- **3.** The buyer will pay for repair (for replaced components plus service time) and transportation charges (both ways) for items after the expiration of the warranty period.
- **4.** If the RMA Service Request Form does not meet the stated requirement as listed on "RMA Service", RMA goods will be returned at customer's expense.
- 5. The following conditions are excluded from this warranty:
  - ▶ Improper or inadequate maintenance by the customer
  - ▶ Unauthorized modification, misuse, or reversed engineering of the product
  - ▶ Operation outside of the environmental specifications for the product.

## **RMA Service**

### **Requesting an RMA#**

- 1. To obtain an RMA number, simply fill out and fax the "RMA Request Form" to your supplier.
- **2.** The customer is required to fill out the problem code as listed. If your problem is not among the codes listed, please write the symptom description in the remarks box.
- 3. Ship the defective unit(s) on freight prepaid terms. Use the original packing materials when possible.
- 4. Mark the RMA# clearly on the box.

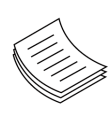

**Note**: Customer is responsible for shipping damage(s) resulting from inadequate/loose packing of the defective unit(s). All RMA# are valid for 30 days only; RMA goods received after the effective RMA# period will be rejected.

## **RMA Service Request Form**

When requesting RMA service, please fill out the following form. Without this form enclosed, your RMA cannot be processed.

| RMA N             | 0:                      |            | Reasons to Return: DR<br>Desting Purpose | epair(Please include failure details) |
|-------------------|-------------------------|------------|------------------------------------------|---------------------------------------|
| Compa             | any:                    |            | Contact Person:                          |                                       |
| Phone             | No.                     |            | Purchased Date:                          |                                       |
| Fax No            | .:                      |            | Applied Date:                            |                                       |
| Return            | Shipping Addr           | ess:       |                                          |                                       |
| Shippii<br>D Othe | ng by: □ Air Fre<br>rs: | eight ⊡Se  | ea 🗆 Express                             |                                       |
|                   |                         |            |                                          |                                       |
| Item              | Model Name              | Serial Nur | nber                                     | Configuration                         |
|                   |                         |            |                                          |                                       |
|                   |                         |            |                                          |                                       |
|                   |                         |            |                                          |                                       |
|                   |                         |            |                                          |                                       |
|                   |                         |            |                                          |                                       |
|                   |                         |            |                                          |                                       |
|                   |                         |            |                                          |                                       |
|                   |                         |            |                                          |                                       |

| Item | Problem Code | Failure Status |
|------|--------------|----------------|
|      |              |                |
|      |              |                |
|      |              |                |
|      |              |                |
|      |              |                |
|      |              |                |
|      |              |                |
|      |              |                |

\*Problem Code: 01:D.O.A. 02: Second Time R.M.A. 03: CMOS Data Lost 04: FDC Fail 05: HDC Fail 06: Bad Slot

07: BIOS Problem 08: Keyboard Controller Fail 09: Cache RMA Problem 10: Memory Socket Bad 11: Hang Up Software 12: Out Look Damage

 13: SCSI
 19: DIO

 14: LPT Port
 20: Buzzer

 15: PS2
 21: Shut Down

 16: LAN
 22: Panel Fail

 17: COM Port
 23: CRT Fail

 18: Watchdog Timer
 24: Others (Pls specify)

| Request | Party |
|---------|-------|
|---------|-------|

**Confirmed By Supplier** 

Authorized Signature / Date

Authorized Signature / Date

83